April 25, 2016

# LMS-188-4P-BMS 4 POINT DIGITAL MONITOR/ALARM WITH PROTOCOL CONVERTER OPERATING INSTRUCTIONS

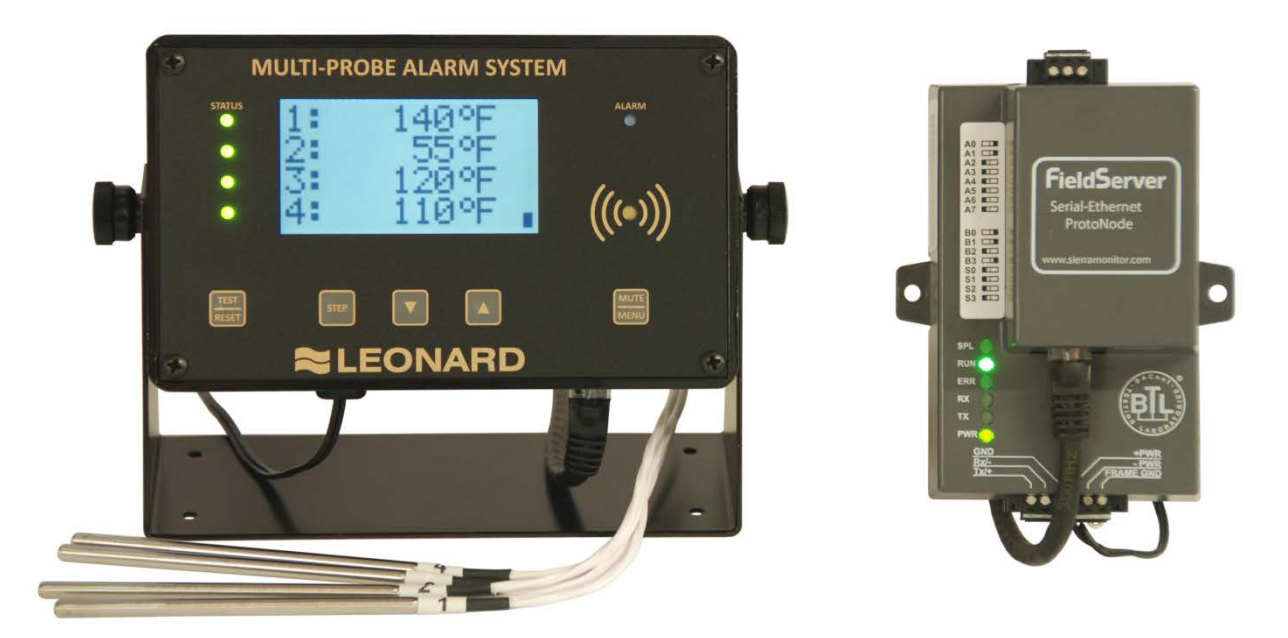

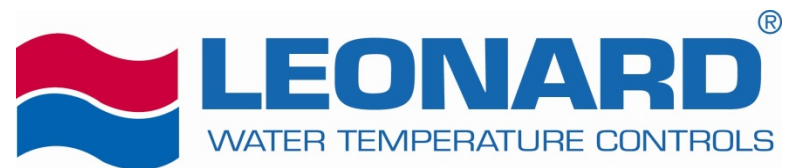

1360 Elmwood Avenue Cranston, RI 02910 Tel (401) 461-1200 Fax (401) 941-5310 Toll-free (800) 222-1208 <u>www.leonardvalve.com</u>

# **Table of Contents**

| ront Panel                                    | 2    |
|-----------------------------------------------|------|
| Sensor Probe                                  | 2    |
| Probe Installation                            | 3    |
| Power-up                                      | 3    |
| Power-down Sequence                           | 3    |
| Runtime Display                               | 3    |
| Alarm Conditions                              | 4    |
| Temperature Alarms                            | 4    |
| .ow / High Alarm Limits                       | 4    |
| Min/Max Actual Readings                       | 4    |
| nstallation Instructions                      | 5    |
| Setting the IP Address                        | 5    |
| MS-BMS/ProtoNode Connectivity/Wiring Diagrams | 6    |
| MS Overview                                   | 7    |
| Appendix A ProtoNode Startup Guide8           | 3-33 |

# **Front Panel**

The Multi-Probe Alarm System front panel consists of the following:

- Graphic LCD
- Channel Status LEDs (STATUS)
- Alarm LED (*ALARM*)
- Audible alarm indicator (buzzer)
- Buttons
  - Test & Reset (TEST/RESET)
  - Step button (*STEP*)
  - o Alarm Limits & decrement button (▼) (DOWN)
  - Min/Max & increment button ( $\checkmark$ ) (UP)
  - o Mute & Menu increment button (MUTE/MENU)

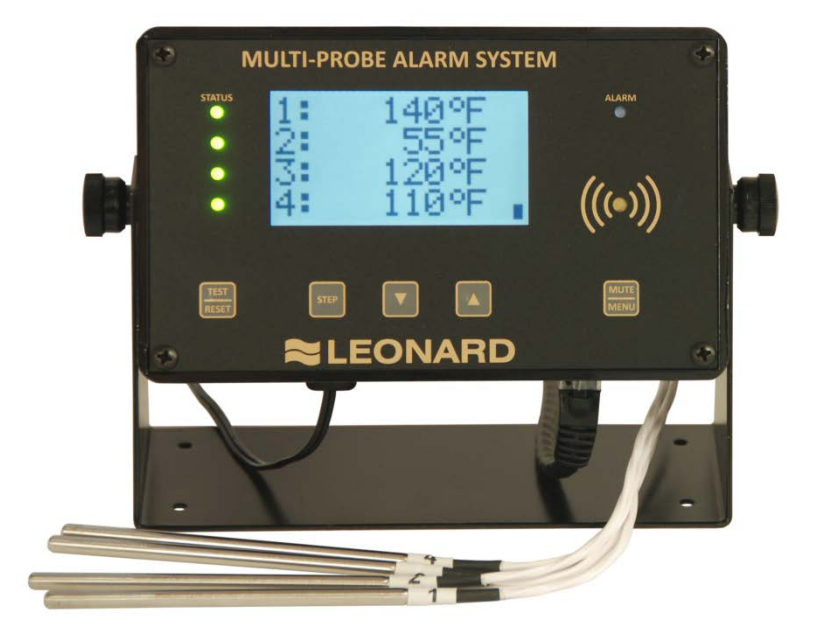

# **Sensor Probe**

The probes supplied with the Multi-Probe Alarm System are highly accurate temperature sensors. The sensor may be put in water or other mild aqueous solutions from -148°F to 212°F. **NOTE:** Avoid submerging the probe in solvents or harsh chemicals. Use protective thermowells when monitoring such materials.

# NOTE: The warranty does NOT cover damage to probes or electronics that is caused by exceeding temperature limitations, or damage to probes caused by using them in solvents or other unsuitable environments.

**NOTE:** If the displayed temperature shows a consistent high (>  $212^{\circ}$ F) or low (<  $-148^{\circ}$ F) value, most likely, the probe has failed.

# **Probe Installation**

RTD sensors supplied with the LMS-188-4P should be installed using the supplied fittings, which are 1/2'' MNPT x 1/8'' compression. After installing the fitting into a tee, insert the RTD into the fitting and adjust the depth of the probe so as the tip of the probe is approximately at the center of the piping. Tighten the nut finger tight, then with a small wrench turn the nut 1/4 to 1/2 turn past finger tight. Warning – do not overtighten.

# **Power-up**

Shows LMS-188-4P-BMS startup screen.

### NO BATTERY

Power Down + Install Battery

The unit will run without a backup battery but will show "NoBatt!" on the display to indicate lack of backup battery.

When a battery is properly installed battery status is shown on the display

| up arrow                                    | charging        |
|---------------------------------------------|-----------------|
| solid block                                 | full charge     |
| flashing block or<br>block with blank lines | battery problem |

# **Power-down Sequence**

To shut off the battery to allow complete power down:

Tap the TEST/RESET button to enter relay test, then unplug unit.

Alternately you may Press-and-Hold the TEST/RESET button to trigger a hardware reset, and while the screen is blank unplug the unit and then Release the button.

# **Runtime Display**

The runtime display shows the current readings of 4 probes. T1 Hot, T2 Cold, T3 Mixed and T4 Return.

| 1: | 147'F |
|----|-------|
| 2: | 55'F  |
| 3: | 120'F |
| 4: | 110'F |

# **Alarm Conditions**

# **Temperature Alarms**

If the readings are within the alarm limits, the STATUS LED will blink green.

When the temperature reading meets or exceeds the temperature limits the STATUS LED will blink red.

After the probe's alarm delay time is exceeded the unit will blink the ALARM LED and beep the buzzer.

The user can MUTE the buzzer by tapping the MUTE/MENU button. The unit will reduce the audible signal from a loud beep, to a quieter and less frequent chirp. It will remain muted until MUTE time expires or a different probe goes into alarm.

Once the Alarm state has been signaled the unit will wait the Relay Delay time before tripping the Relay.

```
Limit Parameters

1 Low, 1 High, 2 Low, 2 High, 3 Low, 3 High, 4 Low, 4 High

Time Parameters

1AlarmDelay, 2AlarmDelay, 3AlarmDelay, 4AlarmDelay,

RelayDelay, Mute
```

# Low / High Alarm Limits

For a quick view the Low and High Alarm Limits tap the DOWN ARROW.

| 1  | AlarmLow  | 110'F |
|----|-----------|-------|
| Τ. | AlarmHigh | 160'F |
| ົ  | AlarmLow  | 34'F  |
| 2  | AlarmHigh | 130'F |
| c  | AlarmLow  | 100'F |
| 5  | AlarmHigh | 130'F |
| л  | AlarmLow  | 100'F |
| -  | AlarmHigh | 130'F |

# Min/Max Actual Readings

To view the Min/Max readings since power up or user commanded reset, tap the UP ARROW.

| 1 | ActualMin | 144'F |
|---|-----------|-------|
| ÷ | ActualMax | 152'F |
| ົ | ActualMin | 52'F  |
| 2 | ActualMax | 59'F  |
| 2 | ActualMin | 118'F |
| 2 | ActualMax | 124'F |
| Л | ActualMin | 107'F |
| Ŧ | ActualMax | 118'F |

To manually reset the Min/Max readings, while the Min/Max readings are shown on the display, tap the TEST/RESET button. You will be asked to repeat TEST/RESET to confirm.

# **Installation Instructions**

# **Setting the IP Address**

To begin, do not plug in the Ethernet cable at this time. First enter parameters in the LMS.

To configure the LMS to send temperature data to the ProtoNode please configure a static IP for the LMS and the ProtoNode and set the subnet mask and gateway.

At Runtime tap **MENU**, you will see "Edit Limits". Then tap **MENU** AND **RESET** simultaneously to access the **\*SETUP\*** group of parameters. Use **STEP** to advance to the IP parameters. If you need to step back, use the TEST/RESET button to step back.

### Special Group \*SETUP\*

| LMS IP1, I | LMS IP2, LI | MS IP3, LMS     | S IP4,             | LMS IP 1.2.3.4                                |
|------------|-------------|-----------------|--------------------|-----------------------------------------------|
| ProtoNode  | l, ProtoNoo | le2, Protol     | Node3, Proto       | Node4, ProtoNode IP 1.2.3.4                   |
| Netmask1,  | Netmask2,   | Netmask3,       | Netmask4,          | Netmask 1.2.3.4                               |
| Gateway1,  | Gateway2,   | Gateway3,       | Gateway4,          | Gateway 1.2.3.4                               |
| 1 Offset,  | 2 Offset,   | 3 Offset,       | 4 Offset, #        | channels,                                     |
| 1 Define,  | 2 Define,   | 3 Define,       | 4 Define,          | 0:tenthC 1:wholeC 2:tenthF 3:wholeF 4:wholeRH |
| Relay Def  | , 0:si      | ngle unit relay | / 1:individual cha | annel relays                                  |
| DoorAlarm  | -1:4        | AlarmOnConta    | actClosed 0:NoA    | larm 1:AlarmOnContactOpen                     |

To modify parameter values use **DOWN** and **UP** 

- Enter the the IP Address for the LMS's Ethernet port in the "LMS IP" parameters.
- Enter the IP Address for the ProtoNode's Ethernet port in the "ProtoNode" parameters.
- If necessary, change the Subnet Mask setting in the "Netmask" parameters.
- If necessary, change the IP Gateway setting in the "Gateway" parameters.

NOTE: If the LMS is connected to a router, the IP Gateway of the ProtoNode should be set to the IP Address of that router.

- Once you have set all parameters, use MENU to step back to the runtime screen
- Hold the TEST/RESET button until the screen goes blank. This will reset the unit and restart with the assigned IP
- Now plug the Ethernet cable from the LMS to:
  - IF THE BUILDING MANAGEMENT SYSTEM USES ETHERNET the network hub or router. OR
  - IF THE BUILDING MANAGEMENT SYSTEM **DOES NOT** USE ETHERNET the ProtoNode.

# LMS-BMS/ProtoNode Connectivity/Wiring Diagrams

If Building Management System uses Ethernet/IP Protocol

Both the LMS-188-4P-BMS and the ProtoNode need to connect to separate 10/100 Ethernet jacks using standard CAT-5 Ethernet Patch Cables (supplied by others). They need to be connected to a switch or router on the same Ethernet Subnet as the BMS. See Figure 1.

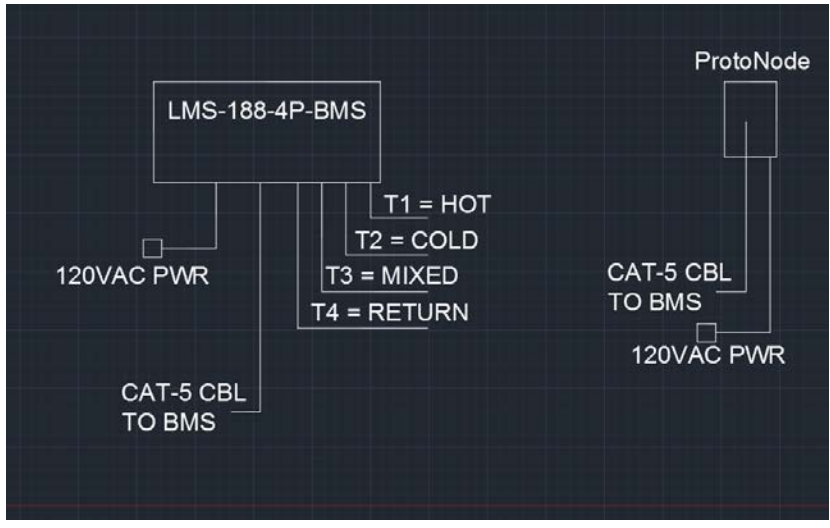

FIGURE 1

# If Building Management System **DOES NOT USE** Ethernet/IP Protocol

In this case, the LMS-188-4P-BMS' Ethernet port can be directly connected to the ProtoNode's Ethernet port via standard CAT-5 Ethernet Patch Cables (supplied by others), and then the ProtoNode will be connected to the BMS via the output RS-485 connector on the ProtoNode box. In this case, serial communications with the BMS will be accomplished by using twisted pair wires on the RS-485 connection. See Figure 2.

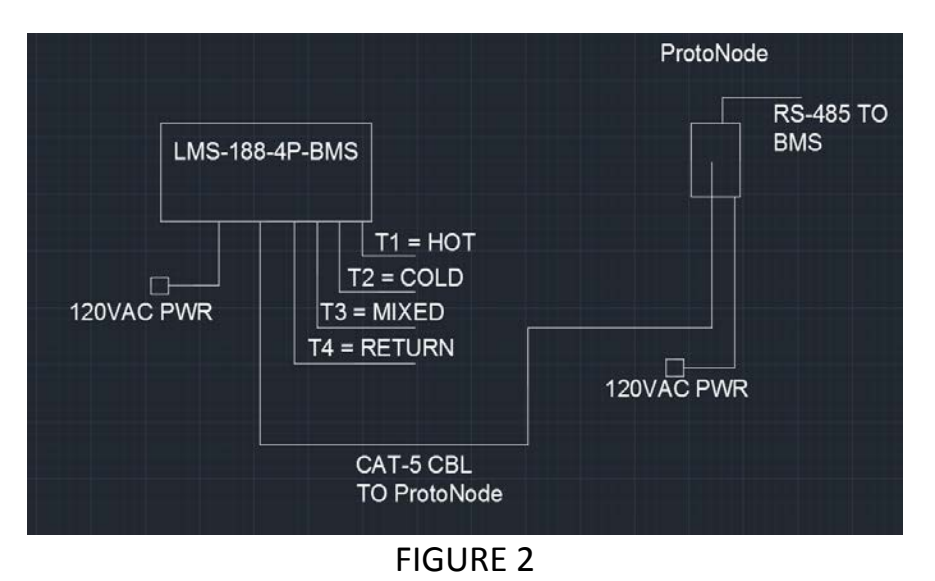

# **LMS Overview**

Buttons: TEST/RESET, STEP, DOWN, UP, MUTE/MENU

Runtime Display

1: 147'F 2: 55'F

3: 120'F

4: 110'F

Edit Parameters

```
At Runtime tap MENU
                          Repeat MENU, MENU, ... To Edit Limits, Edit Times, Return to Runtime
                          or while in Edit tap MENU AND RESET simultaneously to access *SETUP* group
Edit Limits
1 Low
                          To step through parameters in group use STEP
     110
                          To modify parameter values use DOWN, UP
TO STEP BACK tap TEST
                          To step out of edit and back to runtime screen use MENU
Group 1 Limits
 1 Low, 1 High, 2 Low, 2 High, 3 Low, 3 High, 4 Low, 4 High
Group 2 Times
 1AlarmDelay, 2AlarmDelay, 3AlarmDelay, 4AlarmDelay, RelayDelay, Mute
Special Group *SETUP*
 LMS IP1, LMS IP2, LMS IP3, LMS IP4,
                                                              LMS IP 1.2.3.4
 ProtoNode1, ProtoNode2, ProtoNode3, ProtoNode4,
                                                              ProtoNode IP 1.2.3.4
 Netmask1, Netmask2, Netmask3, Netmask4,
                                                              Netmask 1.2.3.4
 Gateway1, Gateway2, Gateway3, Gateway4,
                                                              Gateway 1.2.3.4
 1 Offset, 2 Offset, 3 Offset, 4 Offset, # channels,
 1 Define, 2 Define, 3 Define, 4 Define,
                                                 0:tenthC 1:wholeC 2:tenthF 3:wholeF 4:wholeRH
                    0:single unit relay 1:individual channel relays
 Relay Def,
 DoorAlarm
                    -1:AlarmOnContactClosed 0:NoAlarm 1:AlarmOnContactOpen
Low/High Alarm Setpoint Display
At Runtime tap DOWN
    AlarmLow
             110'F
 1
    AlarmHigh 160'F
    AlarmLow
              34'F
 2
    AlarmHigh 130'F
    AlarmLow 100'F
 3
```

3 AlarmHigh 130'F

4 AlarmLow 100'F

# AlarmHigh 130'F

### Min/Max Temperatures Display

At Runtime tap UP

| 1 | ActualMin | 144'F |
|---|-----------|-------|
| т | ActualMax | 152'F |
| 2 | ActualMin | 52'F  |
| 2 | ActualMax | 59'F  |
| 2 | ActualMin | 118'F |
| 5 | ActualMax | 124'F |
| Λ | ActualMin | 107'F |
| - | ActualMax | 118'F |

Relay Test

At Runtime tap **TEST Relay Test Relay 15** To Step, tap STEP To Hold, hold STEP

\* seconds counting down

<u>Min/Max Reset</u> \*while viewing Min or Max tap **RESET** Min & Max Reset RESET to confirm STEP to cancel

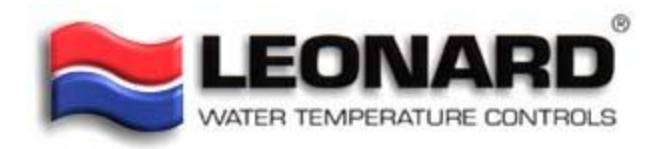

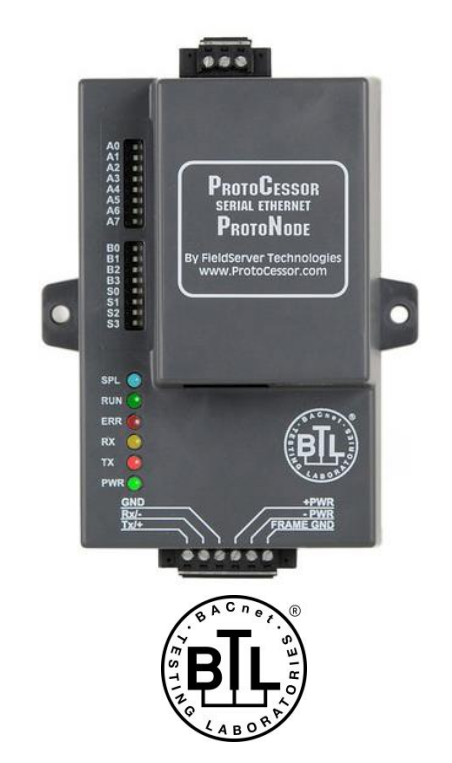

# ProtoNode FPC-N34 Startup Guide

# For Interfacing Leonard Valve Products: Temp Sensor

# To Building Automation Systems: BACnet MS/TP, BACnet/IP, Modbus RTU and Modbus TCP/IP

# **APPLICABILITY & EFFECTIVITY**

Explains ProtoNode FPC-N34 hardware and how to install it. The instructions are effective for the above as of March 2016.

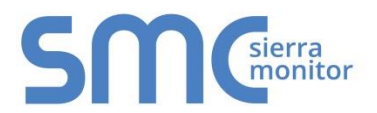

Document Revision: 1.A Auto Selector Template Revision: 57

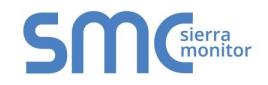

# Technical Support:

Thank you for purchasing the ProtoNode for Leonard Valve.

Please call Leonard Valve for Technical support of the ProtoNode product.

Sierra Monitor Corporation does not provide direct support. If Leonard Valve needs to escalate the concern, they will contact Sierra Monitor Corporation for assistance.

Support Contact Information:

Leonard Valve 1360 Elmwood Avenue Cranston, RI 02910

Customer Service:

(401) 461-1200 (800) 222-1208

Website: leonardvalve.com

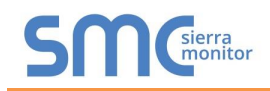

# A Quick Start Guide

- 1. Record the information about the unit. (Section 2.1)
- 2. Set the IP Address for the device that will be connected to ProtoNode FPC-N34. (Section 2.2)
- 3. Select a stored configuration and set field protocol MAC address/Node-ID/Device Instance, and baud rate. (Section 2.3)
- 4. Connect ProtoNode FPC-N34's 3 pin RS-485 port to the Field Protocol cabling (Section 3.2)
- 5. Connect Power to ProtoNode's 6 pin connector. (Section 3.3)
- 6. BACnet/IP or Modbus TCP/IP (FPC-N34): Use the ProtoNode's embedded tool which is accessed with a browser, referred to in this manual as the Web Configurator, to change the IP Address. No changes to the configuration file are necessary. (Section 4)

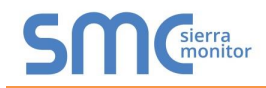

# **Certifications**

# BTL MARK – BACNET TESTING LABORATORY

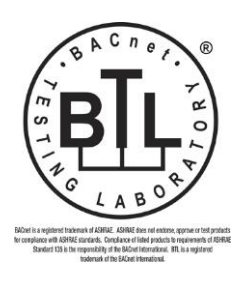

The BTL Mark on ProtoNode is a symbol that indicates that a product has passed a series of rigorous tests conducted by an independent laboratory which verifies that the product correctly implements the BACnet features claimed in the listing. The mark is a symbol of a high-quality BACnet product. Go to <u>http://www.BACnetInternational.net/btl/</u> for more information about the BACnet Testing Laboratory. Click here for <u>BACnet PIC Statement</u>.

# TABLE OF CONTENTS

| 1                     | 1.1                                                                                                    | Introduction<br>ProtoNode Gateway                                                                                                    | <b>7</b><br>7                                                                                                    |
|-----------------------|----------------------------------------------------------------------------------------------------|----------------------------------------------------------------------------------------------------|----------------------------------------------------------------------------------------------------|
| 2                     | 2.1<br>2.2<br>2.3<br>2<br>2<br>2<br>2<br>2<br>2<br>2<br>2<br>2<br>2<br>2<br>2                                                   | BACnet Setup for ProtoNode FPC-N34         Record Identification Data         Configuring Device Communications         2.1 Set IP Address Connected to the ProtoNode         BMS Network Settings: Selecting Stored Configurations, Setting the Mac Address, Device Instance, and Baud Rate                                                                                                    | <b>8</b><br><b>8</b><br><b>9</b><br><b>9</b><br><b>9</b><br><b>10</b><br><b>11</b><br><b>11</b><br><b>11</b><br><b>11</b><br><b>12</b><br><b>12</b> |
| 3                     | 3.1<br>3.2<br>3.3                                                                                                    | Interfacing ProtoNode to the Device<br>ProtoNode FPC-N34 Showing Connection Ports<br>BACnet MS/TP (FPC-N34): Wiring Field Port to RS-485 BMS Network<br>Power-Up ProtoNode                                                                                                    | <b>13</b><br>13<br>14<br>15                                                                                                    |
| 4                     | 4.1<br>4.2                                                                                                    | BACnet/IP and Modbus TCP/IP: Change the Protonode IP Address<br>Connect the PC to ProtoNode via the Ethernet Port<br>BACnet/IP and Modbus TCP/IP: Setting IP Address for Field Network                                                                                                    | <b>16</b><br>16<br>17                                                                                                    |
|                       |                                                                                                    |                                                                                                    |                                                                                                    |
| 5                     |                                                                                                    | BACnet MS/TP and BACnet/IP: Setting Node_Offset to Assign Specific Device Instance                                                                                                    | es.19                                                                                                    |
| 5<br>6                | 6.1<br>6.2<br>6                                                                                                    | BACnet MS/TP and BACnet/IP: Setting Node_Offset to Assign Specific Device Instance         CAS BACnet Explorer for Validating ProtoNode in the Field         Downloading the CAS Explorer and Requesting an Activation Key         CAS BACnet Setup         2.1       CAS BACnet MS/TP Setup         2.2       CAS BACnet BACnet/IP Setup                                                                                                    | <b>20 20 21 21 21 21 21 21 21 21</b>                                                                                                    |
| 5<br>6                | 6.1<br>6.2<br>6<br>6<br><b>6</b><br>6<br>7<br>7<br>7<br>7<br>7<br>7<br>7<br>7<br>7<br>7<br>7<br>7<br>7<br>7<br>7<br>7<br>7<br>7 | BACnet MS/TP and BACnet/IP: Setting Node_Offset to Assign Specific Device Instance         CAS BACnet Explorer for Validating ProtoNode in the Field         Downloading the CAS Explorer and Requesting an Activation Key         CAS BACnet Setup         2.1       CAS BACnet MS/TP Setup         2.2       CAS BACnet BACnet/IP Setup         Dendix A. Troubleshooting         Dendix A.1. Lost or Incorrect IP Address         Dendix A.2. Viewing Diagnostic information         Dendix A.3. Check Wiring and Settings         Dendix A.4. Take Diagnostic Capture With the FieldServer Utilities         Dendix A.5. LED Diagnostics for Communications Between ProtoNode and Device         Dendix A.6. Passwords                                                                                                    | es.19<br>20<br>21<br>21<br>21<br>21<br>22<br>22<br>23<br>24<br>24<br>27<br>27                                                                       |
| 5<br>6<br>A           | 6.1<br>6.2<br>6<br>Арр<br>Арр<br>Арр<br>Арр<br>Арр<br>Арр<br>Арр<br>Арр                                                         | BACnet MS/TP and BACnet/IP: Setting Node_Offset to Assign Specific Device Instance         CAS BACnet Explorer for Validating ProtoNode in the Field         Downloading the CAS Explorer and Requesting an Activation Key         CAS BACnet Setup         2.1       CAS BACnet MS/TP Setup         2.2       CAS BACnet MS/TP Setup         Doendix A. Troubleshooting         Deendix A.1. Lost or Incorrect IP Address         Deendix A.2. Viewing Diagnostic information         Deendix A.3. Check Wiring and Settings         Deendix A.4. Take Diagnostic Capture With the FieldServer Utilities         Deendix A.5. LED Diagnostics for Communications Between ProtoNode and Device         Deendix A.6. Passwords         Dendix B. Vendor Information - Leonard Valve         Dendix B.1. Temp Sensor XML Mappings to BACnet and Modbus                                                                                                    | es.19<br>20<br>21<br>21<br>21<br>21<br>21<br>22<br>23<br>24<br>24<br>24<br>27<br>27<br>28<br>28                                                     |
| 5<br>6<br>A<br>A      | 6.1<br>6.2<br>6<br>Арре<br>Арр<br>Арр<br>Арр<br>Арр<br>Арр<br>Арр<br>Арр<br>Арр<br>Ар                                           | BACnet MS/TP and BACnet/IP: Setting Node_Offset to Assign Specific Device Instance         CAS BACnet Explorer for Validating ProtoNode in the Field         Downloading the CAS Explorer and Requesting an Activation Key         CAS BACnet Setup         CAS BACnet Setup         CAS BACnet MS/TP Setup         C2.1       CAS BACnet MS/TP Setup         C2.2       CAS BACnet BACnet/IP Setup         Dendix A. Troubleshooting         Dendix A.1. Lost or Incorrect IP Address         Dendix A.2. Viewing Diagnostic information         Dendix A.3. Check Wiring and Settings         Dendix A.4. Take Diagnostic Capture With the FieldServer Utilities         Dendix A.5. LED Diagnostics for Communications Between ProtoNode and Device         Dendix A.6. Passwords         Indix B. Vendor Information - Leonard Valve         Dendix B.1. Temp Sensor XML Mappings to BACnet and Modbus         Dendix C.1. "A" Bank DIP Switch Settings                                                                                                    | es.19<br>20<br>21<br>21<br>21<br>21<br>21<br>22<br>23<br>24<br>24<br>24<br>27<br>27<br>28<br>28<br>29                                               |
| 5<br>6<br>A<br>A<br>A | 6.1<br>6.2<br>6<br>Арре<br>Арр<br>Арр<br>Арр<br>Арр<br>Арр<br>Арр<br>Арр<br>Арр<br>Ар                                           | BACnet MS/TP and BACnet/IP: Setting Node_Offset to Assign Specific Device Instance         CAS BACnet Explorer for Validating ProtoNode in the Field         Downloading the CAS Explorer and Requesting an Activation Key         CAS BACnet Setup         2.1       CAS BACnet MS/TP Setup         2.2       CAS BACnet BACnet/IP Setup         .2.2       CAS BACnet BACnet/IP Setup         .2.2       CAS BACnet BACnet/IP Setup         .2.2       CAS BACnet BACnet/IP Setup         .2.2       CAS BACnet BACnet/IP Setup         .2.2       CAS BACnet BACnet/IP Setup         .2.2       CAS BACnet BACnet/IP Setup         .2.2       CAS BACnet BACnet/IP Setup         .2.2       CAS BACnet BACnet/IP Setup         .2.2       CAS BACnet BACnet/IP Setup         .2.2       CAS BACnet BACnet/IP Setup         .2.4       CAS BACnet BACnet/IP Setup         .2.5       CAS BACnet BACnet/IP Setup         .2.6       CAS BACnet BACnet/IP Setup         .2.7       CAS BACnet BACnet/IP Setup         .2.8       Devendix A.1. Lost or Incorrect IP Address         .2.9       Diagnostic Capture With the FieldServer Utilities         .2.9       Dendix A.5. LED Diagnostics for Communications Between ProtoNode and Device         .2.9       Dendix B.1 Temp Se | es.19<br>20<br>21<br>21<br>21<br>21<br>21<br>22<br>23<br>24<br>24<br>24<br>24<br>27<br>27<br>28<br>28<br>29<br>29<br>32<br>32<br>32                 |

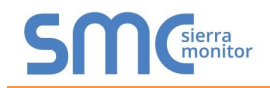

# LIST OF FIGURES

| Figure 1: ProtoNode Part Numbers                            | 8  |
|-------------------------------------------------------------|----|
| Figure 2: S Bank DIP Switches                               | 9  |
| Figure 3: MAC Address DIP Switches                          | 10 |
| Figure 4: Baud Rate DIP Switches                            | 12 |
| Figure 5: BMS Baud Rate                                     | 12 |
| Figure 6: ProtoNode BACnet FPC-N34                          | 13 |
| Figure 7: Connection from ProtoNode to RS-485 Field Network | 14 |
| Figure 8: RS-485 BMS Network EOL Switch                     | 14 |
| Figure 9: Required current draw for the ProtoNode           | 15 |
| Figure 10: Power Connections                                | 15 |
| Figure 11: Web Configuration Screen                         | 17 |
| Figure 12: Changing IP Address via Web GUI                  | 18 |
| Figure 13: Web Configurator screen                          | 19 |
| Figure 14: Downloading the CAS Explorer                     | 20 |
| Figure 15: Requesting CAS Activation Key                    | 20 |
| Figure 16: Ethernet Port Location                           | 22 |
| Figure 17: Error messages screen                            | 23 |
| Figure 18: Ethernet Port Location                           | 24 |
| Figure 19: Diagnostic LEDs                                  | 27 |
| Figure 20: Specifications                                   | 32 |

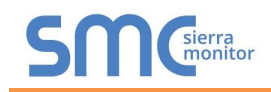

### **1** INTRODUCTION

### 1.1 ProtoNode Gateway

ProtoNode is an external, high performance **Building Automation multi-protocol gateway** that has been preprogrammed for Leonard Valve' products (hereafter called "device") to various building automation protocols. These protocols include BACnet<sup>®1</sup>MS/TP, BACnet/IP, Modbus RTU and Modbus TCP/IP. Configurations for the various protocols are stored within the ProtoNode and are selectable via DIP switches for fast and easy installation.

It is not necessary to download any configuration files to support the required applications. The ProtoNode is pre-loaded with tested Profiles/Configurations for the supported device.

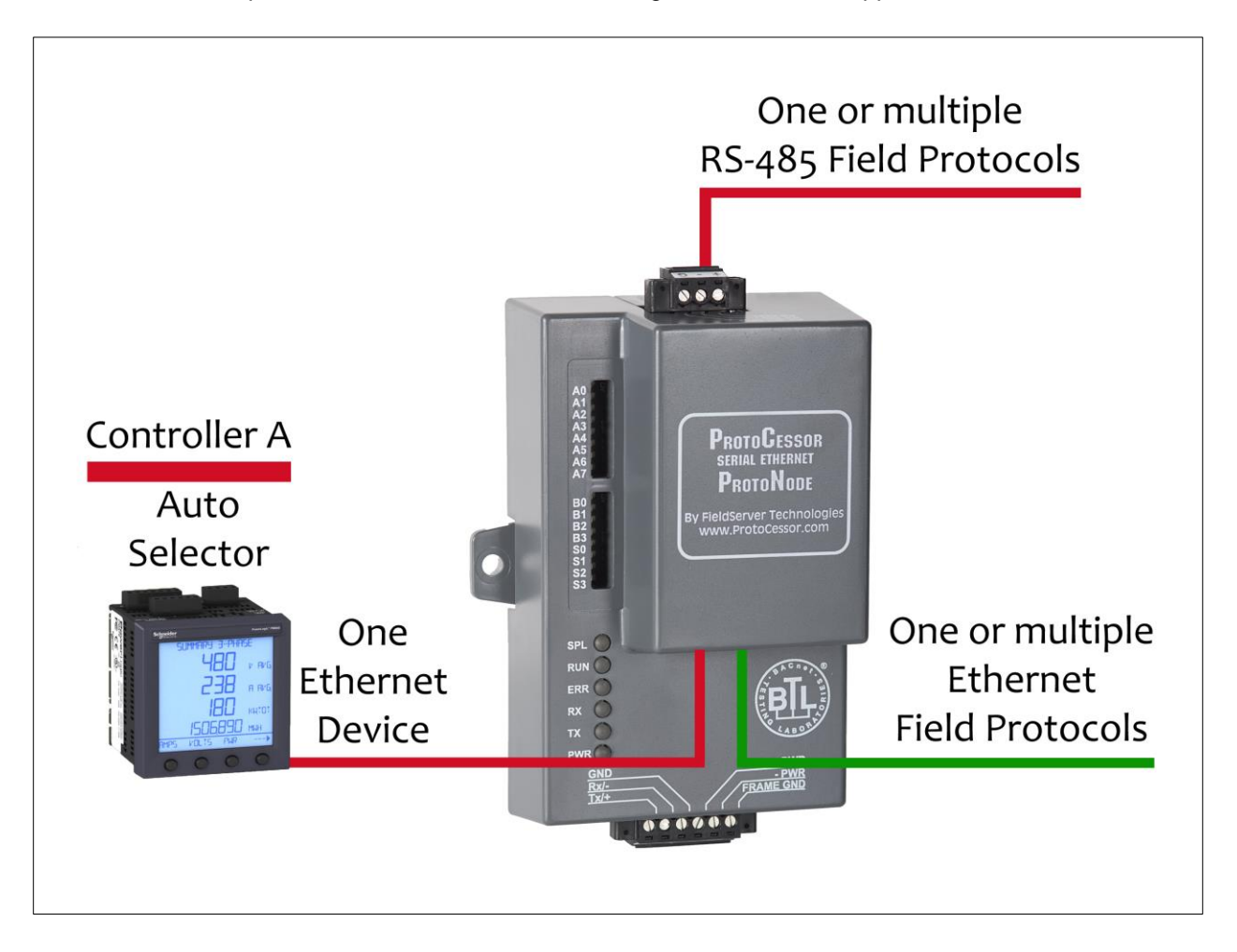

<sup>&</sup>lt;sup>1</sup> BACnet is a registered trademark of ASHRAE

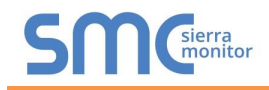

# 2 BACNET SETUP FOR PROTONODE FPC-N34

### 2.1 Record Identification Data

Each ProtoNode has a unique part number located on the side or the back of the unit. This number should be recorded, as it may be required for technical support. The numbers are as follows:

| Model                            | Part Number  |  |  |  |
|----------------------------------|--------------|--|--|--|
| ProtoNode FPC-N34                | FPC-N34-1304 |  |  |  |
| Figure 1: ProtoNode Part Numbers |              |  |  |  |

• FPC-N34 units have the following 3 ports: RS-485 + Ethernet + RS-485.

### 2.2 Configuring Device Communications

2.2.1 Set IP Address Connected to the ProtoNode

- The device needs to be on the same IP subnet as the ProtoNode and the configuration PC.
- Record the following device information to start the setup:
  - o IP Address
  - o IP port

Note: This information is required for Section 4.

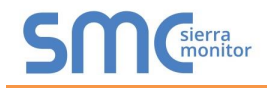

# 2.3 BMS Network Settings: Selecting Stored Configurations, Setting the Mac Address, Device Instance, and Baud Rate

- 2.3.1 Selecting Configuration Files for Device: "S" bank DIP Switches S0 S3
  - The S bank of DIP switches (S0 S3) are used to select and load a configuration file from a group of pretested/preloaded configuration files which are stored in the ProtoNode FPC-N34.

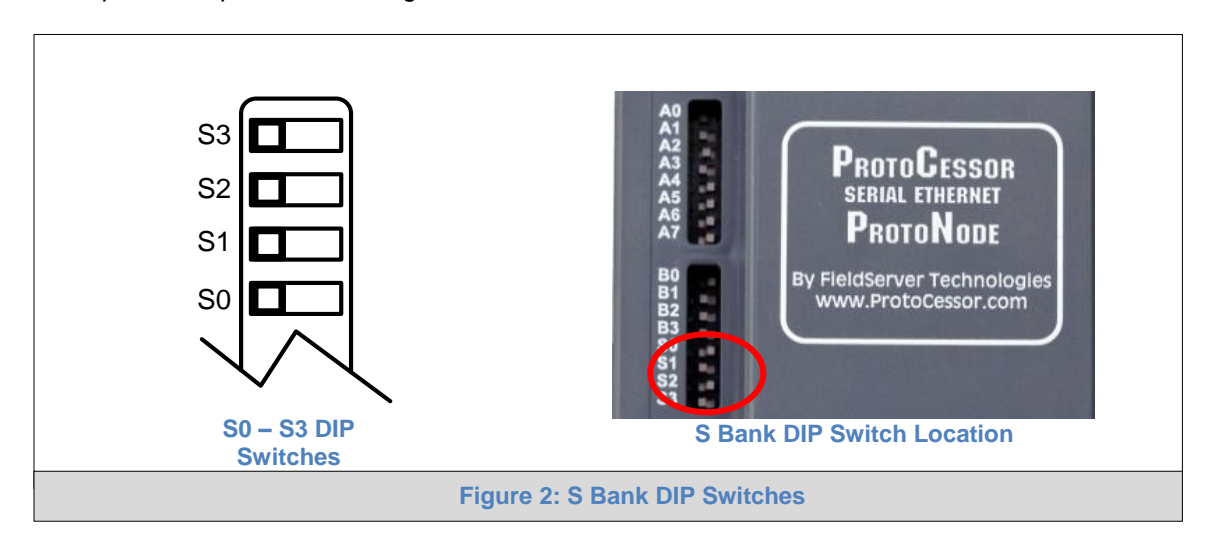

### 2.3.1.1 DIP Switch Settings

The following chart describes S0 - S3 DIP Switch configuration settings for the device to support the listed protocols on a ProtoNode FPC-N34.

| ProtoNode FPC-N34          | S Bank DIP Switches |     |     |     |
|----------------------------|---------------------|-----|-----|-----|
| Profile                    | S0                  | S1  | S2  | S3  |
| BACnet/IP & BACnet MS/TP   | Off                 | Off | Off | Off |
| Modbus TCP/IP & Modbus RTU | On                  | Off | Off | Off |

**NOTE:** When setting DIP Switches, please ensure that power to the board is OFF.

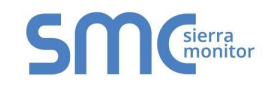

2.3.2 BACnet MS/TP (FPC-N34): Setting the MAC Address for BMS Network

- Set the BACnet MS/TP MAC addresses of the ProtoNode to a value between 1 to 127 (MAC Master Addresses); this is so that the BMS Front End can find the ProtoNode via BACnet auto discovery.
- **NOTE:** Never set a BACnet MS/TP MAC Address from 128 to 255. Addresses from 128 to 255 are Slave Addresses and can not be discovered by BMS Front Ends that support auto discovery of a BACnet MS/TP device.
  - Set DIP switches A0 A7 to assign MAC Address for BACnet MS/TP for the ProtoNode FPC-N34.
  - Please refer to Appendix C.1 for the complete range of MAC Addresses and DIP switch settings.
- NOTE: When using Modbus TCP/IP, the A Bank of DIP switches are disabled and not used. They should be set to OFF.

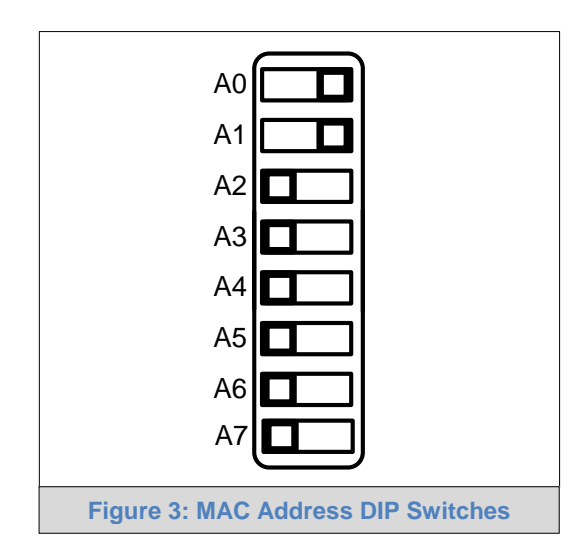

NOTE: When setting DIP Switches, please ensure that power to the board is OFF.

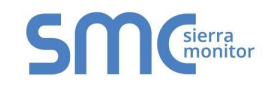

### 2.3.3 BACnet MS/TP and BACnet/IP (FPC-N34): Setting the Device Instance

- The A Bank of DIP switches are used for two purposes:
  - For BACnet MS/TP, they are used to set the BACnet MS/TP MAC address (Section 2.3.2)
  - For both BACnet MS/TP and BACnet/IP, they are also used to determine the BACnet Device Instance values
- The BACnet Device Instance can range from 1 to 4,194,303.
- The BACnet device instances will be calculated by taking the Node\_Offset (default is 50,000) found in Web Configurator (**Section 5**) and adding it to the value of the A Bank DIP switches. When more than one device is connected to the ProtoNode, the subsequent BACnet Device Instance values will be sequential from the first/previous device.

For example:

- Given that Device Instance = Node\_Offset + A Bank DIP switch value
  - Default Node\_Offset value = 50,000
  - A Bank DIP switch value = 11
- Then the Device Instance value is:
  - Device Instance = 50,011

2.3.3.1 BACnet MS/TP or BACnet/IP: Assigning Specific Device Instances

- With the default Node\_Offset value of 50,000 the Device Instance values generated will be within the range of 50,001 to 50,127.
- The values allowed for a BACnet Device Instance can range from 1 to 4,194,303.
- To assign a specific Device Instance (or range), change the Node\_Offset value.
- Methods for changing the Node\_Offset value are provided in **Section 5**.
  - This step cannot be performed until after the unit is connected and powered

### 2.3.4 Modbus TCP/IP (FPC-N34): Setting the Node-ID

- Set DIP switches A0 A7 to assign a Node-ID for Modbus TCP/IP to the ProtoNode FPC-N34.
- Modbus TCP/IP Node-ID Addressing: Modbus TCP/IP Node-ID's range from 1-255.
- Please refer to Appendix C.1 for the full range of addresses for setting Node-ID.

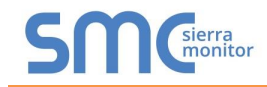

2.3.5 BACnet MS/TP (FPC-N34): Setting the Serial Baud Rate for BMS Network

• DIP Switches B0 – B3 can be used to set the serial baud rate to match the baud rate required by the Building Management System for BACnet MS/TP.

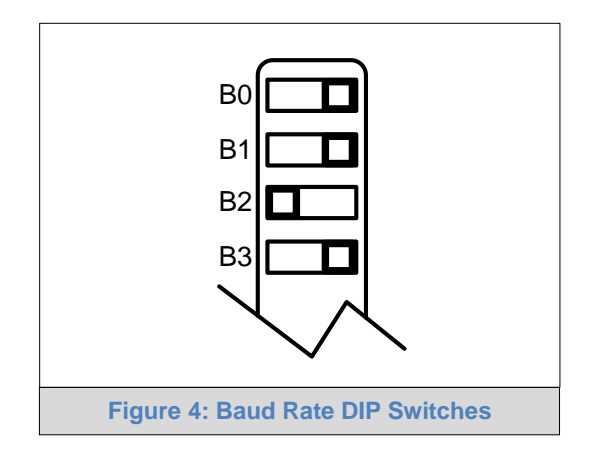

**NOTE:** When setting DIP Switches, please ensure that power to the board is OFF.

### 2.3.5.1 Baud Rate DIP Switch Selection

| Baud                    | B0  | B1  | B2  | <b>B</b> 3 |
|-------------------------|-----|-----|-----|------------|
| 9600                    | On  | On  | On  | Off        |
| 19200                   | Off | Off | Off | On         |
| 38400*                  | On  | On  | Off | On         |
| 57600                   | Off | Off | On  | On         |
| 76800                   | On  | Off | On  | On         |
| Figure 5: BMS Baud Rate |     |     |     |            |

\* Factory default setting = 38400

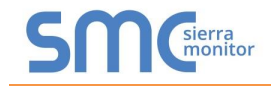

# **3** INTERFACING PROTONODE TO THE DEVICE

### 3.1 ProtoNode FPC-N34 Showing Connection Ports

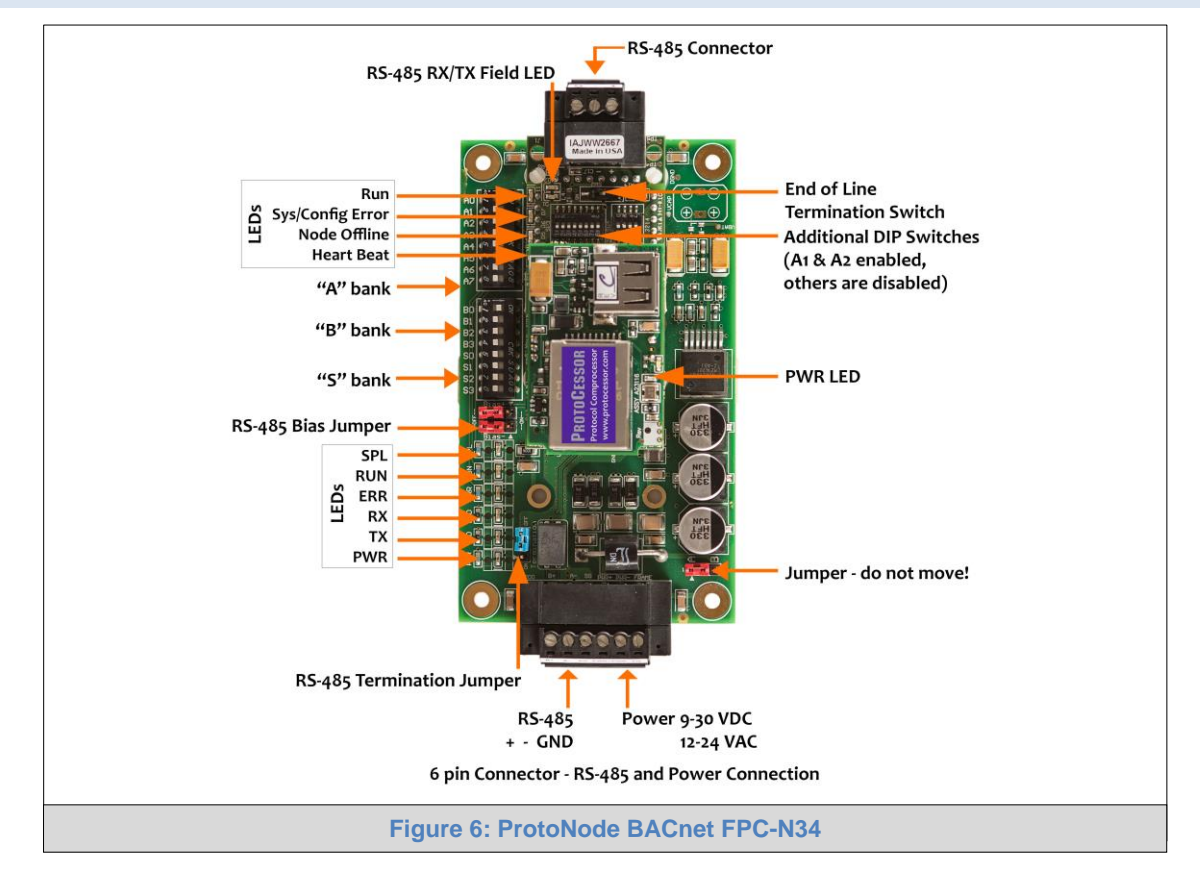

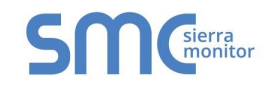

### 3.2 BACnet MS/TP (FPC-N34): Wiring Field Port to RS-485 BMS Network

- Connect the BACnet MS/TP RS-485 network wires to the 3-pin RS-485 connector on ProtoNode FPC-N34 as shown below in Figure 7.
  - The RS-485 GND (Pin 3) is not typically connected
- See **Section 4** for information on connecting to BACnet/IP network.
- If the ProtoNode is the last device on the BACnet MS/TP trunk, then the End-Of-Line Termination Switch needs to be enabled (Figure 8).
  - The default setting from the factory is OFF (switch position = right side)
  - To enable the EOL Termination, turn the EOL switch ON (switch position = left side)

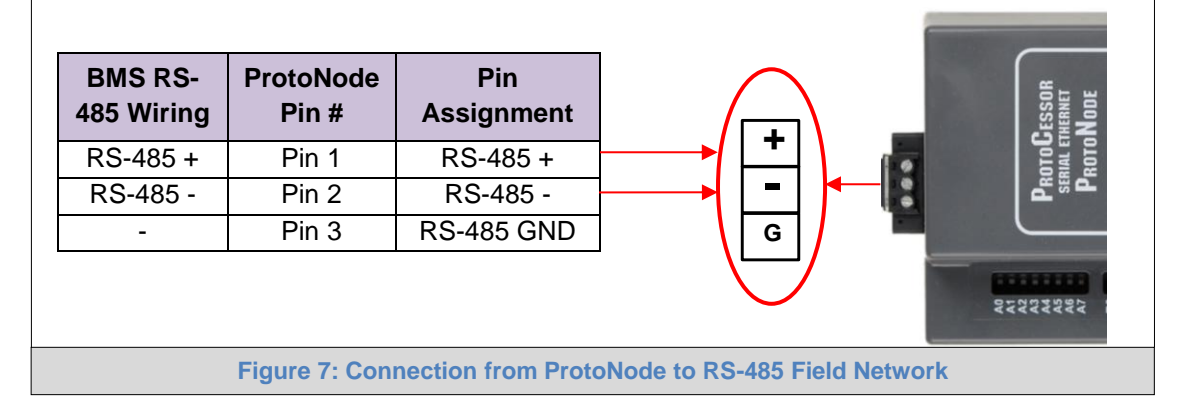

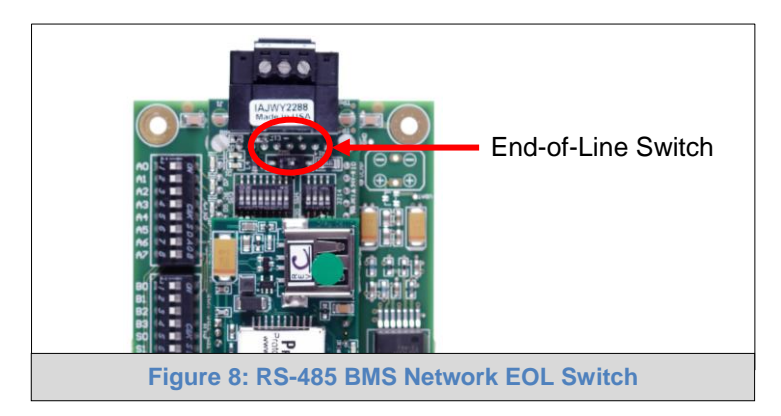

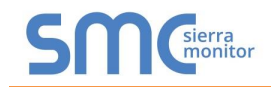

### 3.3 Power-Up ProtoNode

Apply power to ProtoNode as show below in **Figure 10.** Ensure that the power supply used complies with the specifications provided in **Appendix D.1**.

• ProtoNode accepts either 9-30VDC or 12-24 VAC on pins 4 and 5.

### • Frame GND should be connected.

| Power Requirement for ProtoNode External Gatew                                                             | vay                  |                   |                  |
|----------------------------------------------------------------------------------------------------|----------------------|-------------------|------------------|
|                                                                                                    | Current Draw Type    |                   |                  |
| ProtoNode Family                                                                                           | 12VDC/VAC            | 24VDC/VAC         | 30VDC            |
| FPC – N34 (Typical)                                                                                        | 170mA                | 100mA             | 80mA             |
| FPC – N34 (Maximum)                                                                                        | 240mA                | 140mA             | 100mA            |
| <b>NOTE:</b> These values are 'nominal' and a safety margin system. A safety margin of 25% is recommended. | in should be adde    | d to the power su | pply of the host |
| Figure 9: Required current                                                                                 | t draw for the Prote | oNode             |                  |

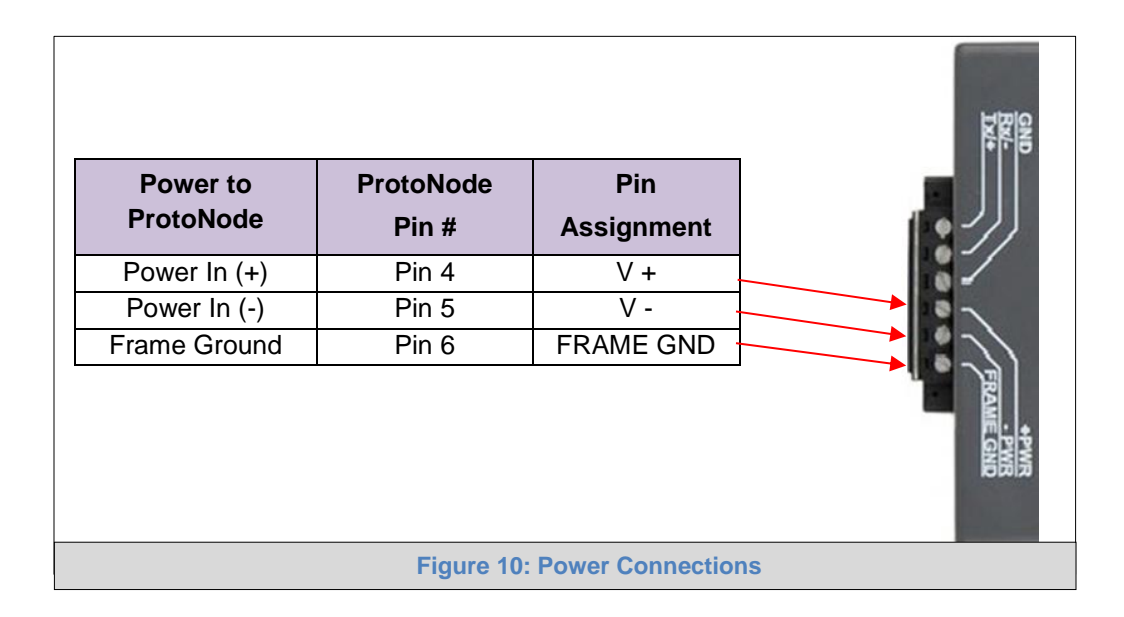

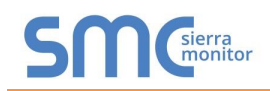

# 4 BACNET/IP AND MODBUS TCP/IP: CHANGE THE PROTONODE IP ADDRESS

### 4.1 Connect the PC to ProtoNode via the Ethernet Port

- Connect a CAT5 Ethernet cable (Straight through or Cross-Over) between the local PC and ProtoNode.
- The Default IP Address of ProtoNode is **192.168.1.24**, Subnet Mask is **255.255.255.0**. If the PC and ProtoNode are on different IP Networks, assign a static IP Address to the PC on the 192.168.1.xxx network.
- For Windows XP:

|                                                                                                    | <u> </u>                 |
|----------------------------------------------------------------------------------------------------|--------------------------|
| Go to Batart > Control Pa                                                                                                    | > Connections            |
| Right-click on Local Area Connection                                                                                                    | on > Properties          |
| Highlight 🗹 🀨 Internet Protocol (TCP/                                                                                                    | P) > Properties          |
| For Windows 7:                                                                                                    |                          |
| Go to So to So to | 😰 Network and Internet   |
| Network and Sharing Center >                                                                                                    | Change adapter settings  |
| Right-click on Local Area Connection                                                                                                    | on > Properties          |
| Highlight 🗹 📥 Internet Protocol Versio                                                                                                    | n 4 (TCP/IPv4)           |
| For Windows XP and Windows 7, use t                                                                                                    | he following IP Address: |
| IP address:                                                                                                    | 92.168.1.11              |
| Sybnet mask: 2                                                                                                    | 55 . 255 . 255 . 0       |
| Default gateway:                                                                                                    |                          |
|                                                                                                    |                          |

Click OK twice.

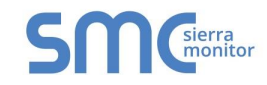

### 4.2 BACnet/IP and Modbus TCP/IP: Setting IP Address for Field Network

- After setting a local PC on the same subnet as the ProtoNode (**Section 4.1**), open a web browser on the PC and enter the IP Address of the ProtoNode; the default address is 192.168.1.24.
- The Web Configurator will be displayed as the landing page. (Figure 11)
- From the Web Configurator landing page, click on the "Diagnostics & Debugging" button in the bottom right side of the page to access the Web GUI.

| Configuration Pa | rameters                                                                                                    |             |        |                                  |
|------------------|----------------------------------------------------------------------------------------------------|-------------|--------|----------------------------------|
| Parameter Name   | Parameter Description                                                                                                    | Value       |        |                                  |
| node_offset      | BACnet Node Offset<br>This is used to set the BACnet device instance.<br>The device instance will be sum of the A-bank dipswitches<br>and the node offset.<br>(0 - 4194303) | 50000       | Submit |                                  |
| bac_ip_port      | BACnet IP Port<br>This sets the BACnet IP port of the Gateway.<br>The default is 47808.<br>(1 - 65535)                                                                      | 47808       | Submit |                                  |
| bac_max_master   | BACnet MSTP Max Master<br>This sets the BACnet MSTP max master.<br>(1 - 127)                                                                                                | 127         | Submit |                                  |
| bac_cov_option   | BACnet COV<br>This enables or disables COVs for the BACnet connection.<br>Use COV_Enable to enable. Use COV_Disable to disable.<br>(COV_Enable/COV_Disable)                 | COV_Disable | Submit |                                  |
| bac_bbmd_option  | BACnet BBMD<br>This enables BBMD on the BACnet IP connection.<br>Use BBMD to enable. Use - to disable.<br>The bdt.ini files also needs to be downloaded.<br>(BBMD/-)        | -           | Submit |                                  |
| HELP (?) Networ  | k Settings System Restart                                                                                                    |             |        | Diagnos <u>tics &amp; Debugg</u> |

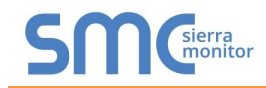

• From the Web GUI landing page, click on "Setup" to expand the navigation tree and then select "Network Settings" to access the IP Settings menu. (Figure 12)

| Navigation                                                          | Network Setting                                     | rs                                                                |                                                      |                    |
|---------------------------------------------------------------------|-----------------------------------------------------|-------------------------------------------------------------------|------------------------------------------------------|--------------------|
| <ul> <li>CN1304 Leonard Valve v1.00a</li> <li>About</li> </ul>      | IP Settings                                         |                                                                   |                                                      |                    |
| Setup     File Transfer     Network Settings     Passwords     View | Note<br>Updated settings on<br>Address after the Sy | ly take effect after a System Restart. If the IP<br>stem Restart. | Address is changed you will need to direct your brow | vser to the new IF |
| - User messages                                                     |                                                     | N1 IP Address                                                     | 192.168.3.200                                        |                    |
|                                                                     |                                                     | N1 Netmask                                                        | 255.255.255.0                                        |                    |
|                                                                     |                                                     | N1 DHCP Client State                                              | DISABLED V                                           |                    |
|                                                                     |                                                     | Default Gateway                                                   | 192.168.3.1                                          |                    |
|                                                                     |                                                     | Domain Name Server1                                               | 8.8.8                                                |                    |
|                                                                     |                                                     | Domain Name Server2                                               | 8.8.4.4                                              |                    |
|                                                                     |                                                     | Cancel                                                            | Update IP Settings                                   |                    |
|                                                                     | MAC Address                                         |                                                                   |                                                      |                    |
|                                                                     | N1 MAC Address: 00                                  | :50:4E:11:14:A0                                                   |                                                      |                    |

- Enter the new IP Address for the ProtoNode's Ethernet port in the "N1 IP Address" field.
- If necessary, change the Subnet Mask setting in the "N1 Netmask" field.
- If necessary, change the IP Gateway setting in the "Default Gateway" field.
- **NOTE:** If the ProtoNode is connected to a router, the IP Gateway of the ProtoNode should be set to the IP Address of that router.
  - Click the "System Restart" button at the bottom of the page to apply changes and restart the ProtoNode.
  - Unplug Ethernet cable from PC and connect the ProtoNode to the network hub or router.
  - Record the IP Address assigned to the ProtoNode for future reference.

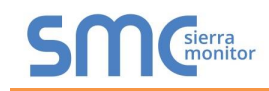

### 5 BACNET MS/TP AND BACNET/IP: SETTING NODE\_OFFSET TO ASSIGN SPECIFIC DEVICE INSTANCES

- After setting a local PC to the same subnet as the ProtoNode (**Section 4.1**), open a web browser on the PC and enter the IP Address of the ProtoNode; the default address is 192.168.1.24.
- The Web Configurator will be displayed as the landing page. (Figure 13)
- Node\_Offset field will be presented displaying the current value (default = 50,000).
- Change the value of Node\_Offset to establish the desired Device Instance values, and click SUBMIT.
  - Given that: Node\_Offset + Modbus Node\_ID = Device Instance
  - Then: Node\_Offset (required) = Device Instance (desired) Modbus Node\_ID

For example, if the desired Device Instance for the device is 1,001:

- Device has a Modbus Node-ID of 1
- Node\_Offset (required) = 1,001 (Modbus Node\_ID) = 1,001 1 = 1,000

**NOTE:** The Node\_Offset value will be applied to the device.

• Device Instance will then be = 1,000 + Modbus Node\_ID = 1,000 + 1 = 1,001

| Configuration Paramete<br>Parameter Name Parameter<br>Bach<br>This is   | ers<br>ameter Description                                                                | Volue       |                   |                     |
|-------------------------------------------------------------------------|------------------------------------------------------------------------------------------|-------------|-------------------|---------------------|
| Configuration Paramete Parameter Name Parameter BACn This I             | ers<br>ameter Description                                                                | Value       |                   |                     |
| Configuration Paramete<br>Parameter Name Param<br>BACD<br>This I        | ers<br>ameter Description                                                                | Value       |                   |                     |
| Parameter Name Parameter<br>Bacameter Name Parameter<br>BACM<br>This is | ameter Description                                                                       | Value       |                   |                     |
| Parameter Name Param<br>BACn<br>This is                                 | ameter Description                                                                       | Value       |                   |                     |
| BAC:<br>This is                                                         |                                                                                          | Value       |                   |                     |
| node offect The d                                                       | net Node Offset                                                                          |             | -                 |                     |
| and ti<br>(0 - 4                                                        | device instance will be sum of the A-bank dipswitches<br>the node offset.<br>4194303)    | 50000       | Submit            |                     |
| BAC                                                                     | inet IP Port                                                                             |             |                   |                     |
| bac_ip_port The d (1 - t                                                | default is 47808.<br>65535)                                                              | 47808       | Submit            |                     |
| BAC                                                                     | net MSTP Max Master                                                                      | 107         | Cubmit            |                     |
| Uac_max_master (1 - 1                                                   | 127)                                                                                     | 127         | Subline           |                     |
| BAC                                                                     | net COV<br>enables or disables COVs for the BACnet connection.                           |             |                   |                     |
| bac_cov_option Use C                                                    | COV_Enable to enable. Use COV_Disable to disable.<br>V_Enable/COV_Disable)               | COV_Disable | Submit            |                     |
| BAC                                                                     | net BBMD                                                                                 |             |                   |                     |
| bac_bbmd_option Use B<br>The b<br>(BBM                                  | BBMD to enable. Use - to disable.<br>bdt.ini files also needs to be downloaded.<br>MD/-) | -           | Submit            |                     |
| HELP (?) Network Setting                                                | gs System Restart                                                                        |             |                   | Diagnostics & Debug |
|                                                                         | Figure 13                                                                                | · Web Co    | nfigurator screen |                     |

### 6 CAS BACNET EXPLORER FOR VALIDATING PROTONODE IN THE FIELD

Sierra Monitor has arranged a complementary 2 week fully functional copy of CAS BACnet Explorer (through Chipkin Automation) that can be used to validate BACnet MS/TP and/or BACnet/IP communications of ProtoNode in the field without having to have the BMS Integrator on site. A Serial or USB to RS-485 converter is needed to test BACnet MS/TP.

### 6.1 Downloading the CAS Explorer and Requesting an Activation Key

 To request the complementary BACnet CAS key, go to <u>http://app.chipkin.com/activation/twoweek</u> and fill in all the information. Enter Vendor Code "Leonard2BACnet". This will register the email address that was submitted.

| Request a two w                                                                                                    | reek account activation                                                                                                    |
|----------------------------------------------------------------------------------------------------|----------------------------------------------------------------------------------------------------|
| You have two choices                                                                                                  |                                                                                                    |
| <ol> <li>Activate your account for t<br/>To request a two week account<br/>Note: Your contact info will be</li> </ol> | wo weeks<br>int activation, simply complete this form and request a new product key from within the CAS BACnet Explorer.<br>ie used by chipkin to contact you. If your contact info is invalid or you are unreachable your account will be revoked. |
| Name:                                                                                                    |                                                                                                    |
| Company:                                                                                                    |                                                                                                    |
| Address:                                                                                                    | *<br>*                                                                                                    |
| Phone number:                                                                                                    |                                                                                                    |
| Email Address:                                                                                                    |                                                                                                    |
| Vendor code:                                                                                                    |                                                                                                    |
| Product:                                                                                                    | CAS BACnet Explorer                                                                                                    |
|                                                                                                    | Request a two week account                                                                                                    |
| <ol> <li>Purchase<br/>You can buy the CAS BACn</li> </ol>                                                             | et Explorer to get a full account from If you have one, you can use your discount coupon on the web page. <u>Visit this page</u>                                                                                                    |
| Feel free to <u>contact us</u> with any que                                                                           | stions you may have.                                                                                                    |
|                                                                                                    | Figure 14: Downloading the CAS Explorer                                                                                                    |

- Go to the following web site, download and install the CAS BACnet Explorer to the local PC: <u>http://www.chipkin.com/technical-resources/cas-bacnet-explorer/</u>.
- Open CAS BACnet Explorer; in the CAS Activation form, enter the email address that was
  registered and click on "Request a key". The CAS key will then be emailed to the registered
  address. Cut/paste key from email into the Product key field and click "Activate".

| License                                     | License                                                                                                    |
|---------------------------------------------|----------------------------------------------------------------------------------------------------|
| - Network<br>- Preferences<br>- Auto Update | Email Address                                                                                                    |
| About                                       | Product key                                                                                                    |
|                                             | *                                                                                                    |
|                                             | · ·                                                                                                    |
|                                             | Please copy and past the activation key from your email in to this dialog and click activate.<br>If you do not have an activation key, you can request now by entering a valid email<br>address and clicking the request a key button. |
|                                             | Activate Request a key                                                                                                    |
|                                             | OK Cancel Apply                                                                                                    |

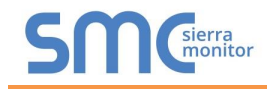

### 6.2 CAS BACnet Setup

These are the instructions to set CAS Explorer up for the first time on BACnet MS/TP and BACnet/IP.

### 6.2.1 CAS BACnet MS/TP Setup

- Using the Serial or USB to RS-485 converter, connect it to the local PC and the 3 Pin BACnet MS/TP connector on ProtoNode FPC-N34.
- In CAS Explorer, do the following:
  - Click on settings
  - Check the BACnet MS/TP box and uncheck the BACnet/IP and BACnet Ethernet boxes
  - Set the BACnet MS/TP MAC address to 0
  - Set the BACnet MS/TP Baud Rate to 38400
  - o Click Ok
  - o On the bottom right-hand corner, make sure that the BACnet MS/TP box is green
  - Click on discover
  - Check all 4 boxes
  - o Click Send

### 6.2.2 CAS BACnet BACnet/IP Setup

- See **Section 4.1** to set the IP Address and subnet of the PC that will be running the CAS Explorer.
- Connect a straight through or cross Ethernet cable from the PC to ProtoNode.
- In CAS Explorer, do the following:
  - Click on settings
  - Check the BACnet/IP box and uncheck the BACnet MS/TP and BACnet Ethernet boxes
  - o In the "Select a Network Device" box, select the network card of the PC
  - o Click Ok
  - On the bottom right-hand corner, make sure that the BACnet/IP box is green
  - Click on discover
  - Check all 4 boxes
  - Click Send

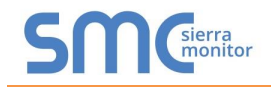

### Appendix A. Troubleshooting

Appendix A.1. Lost or Incorrect IP Address

• Ensure that FieldServer Toolbox is loaded on the local PC. If not, download FieldServer-Toolbox.zip on the Sierra Monitor webpage, under Customer Care-Resource Center, Software Downloads:

http://www.sierramonitor.com/customer-care/resource-center?filters=software-downloads

• Extract the executable file and complete the installation.

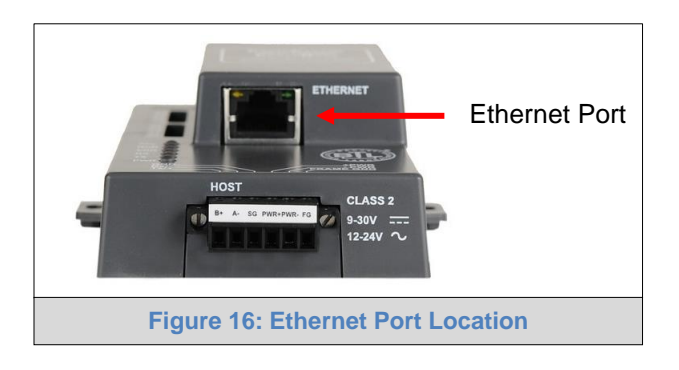

- Disable any wireless Ethernet adapters on the PC/Laptop.
- Disable firewall and virus protection software if possible.
- Connect a standard CAT5 Ethernet cable between the PC and ProtoNode.
- Double click on the FS Toolbox Utility.
- Check IP Addresses from the Device listings.

| smc FieldServer Toolbo | х           |                  |                   |            |              |                   |
|------------------------|-------------|------------------|-------------------|------------|--------------|-------------------|
| FieldServ              | ver Toolbox | ¢                |                   |            | S            | Sierra<br>monitor |
| Setup                  | ncip        | 10 1 0 0 0 0 0 0 |                   | EN IO DITE |              |                   |
| DEVICES                | ÷           | IP ADDRESS       | MAC ADDRESS       | FAVORITE   | CONNECTIVITY |                   |
| ProtoNode              |             | 192.168.3.110    | 00:50:4E:10:2C:92 | *          | •            | Connect           |
|                        |             |                  |                   |            |              |                   |
|                        |             |                  |                   |            |              |                   |
|                        |             |                  |                   |            |              |                   |
|                        |             |                  |                   |            |              |                   |
|                        |             |                  |                   |            |              |                   |
|                        |             |                  |                   |            |              |                   |
|                        |             |                  |                   |            |              |                   |
|                        |             |                  |                   |            |              |                   |
|                        |             |                  |                   |            |              |                   |
|                        |             |                  |                   |            |              |                   |
|                        |             |                  |                   |            |              |                   |
|                        |             |                  |                   |            |              |                   |
|                        |             |                  |                   |            |              |                   |
|                        |             |                  |                   |            |              |                   |
|                        |             |                  |                   |            |              |                   |
|                        |             |                  |                   |            |              |                   |
|                        |             |                  |                   |            |              |                   |

• Correct IP Address(es) by right clicking the settings icon and changing the IP Address.

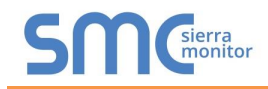

### Appendix A.2. Viewing Diagnostic information

- Type the IP Address of the ProtoNode into the web browser or use the FieldServer Toolbox to connect to the ProtoNode.
- Click on Diagnostics and Debugging Button, then click on view, and then on connections.
- If there are any errors showing on the Connection page, please refer to Appendix A.3 for the relevant wiring and settings.

| Navigation                                                                | Con     | nections       |        |        |           |           |        |
|---------------------------------------------------------------------------|---------|----------------|--------|--------|-----------|-----------|--------|
| CN1304 Leonard Valve v1.00a     About     Sotup                           | OV      | verview        |        |        |           |           |        |
| View                                                                      | Connect | tions          | Ту Мел | By Mca | Tx Char   | By Char   | Errore |
| > Connections                                                             | 0       | N1 - XML-HTTP  | 2.713  | 2.711  | 1.208.091 | 1.608.478 | 2      |
| > Data Arrays                                                             | 1       | N1 - BACnet_IP | 1      | 0      | 14        | 0         | 0      |
| <ul> <li>Nodes</li> <li>Map Descriptors</li> <li>User Messages</li> </ul> | -       |                |        |        |           |           |        |
| <ul> <li>Nodes</li> <li>Map Descriptors</li> <li>User Messages</li> </ul> |         |                |        |        |           |           |        |
| <ul> <li>Nodes</li> <li>Map Descriptors</li> <li>User Messages</li> </ul> |         |                |        |        |           |           |        |
| <ul> <li>Nodes</li> <li>Map Descriptors</li> <li>User Messages</li> </ul> |         |                |        |        |           |           |        |

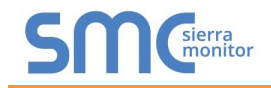

### Appendix A.3. Check Wiring and Settings

- No COMS on XML side. To fix this problem, check the following:
  - Visual observations of LEDs on ProtoNode (Appendix A.5)
  - Check IP Address
  - Check Ethernet Switch
  - Check Ethernet LEDs
  - Verify Ethernet Cable
- Field COM problems:
  - Visual observations of LEDs on ProtoNode (Appendix A.5)
  - Check dipswitch settings (using correct baud rate and device instance)
  - Verify IP Address setting
  - Verify wiring

If the problem still exists, a Diagnostic Capture needs to be taken and sent to Sierra Monitor Corporation. (Appendix A.4)

Appendix A.4. Take Diagnostic Capture With the FieldServer Utilities

- Once the Diagnostic Capture is complete, contact Leonard Valve to deliver the file. The Diagnostic Capture will allow us to rapidly diagnose the problem.
- Ensure that FieldServer Toolbox is Loaded on the PC that is currently being used, or download FieldServer-Toolbox.zip on the Sierra Monitor Corporation webpage, under Customer Care-Resource Center, Software Downloads:

http://www.sierramonitor.com/customer-care/resource-center?filters=software-downloads

• Extract the executable file and complete the installation.

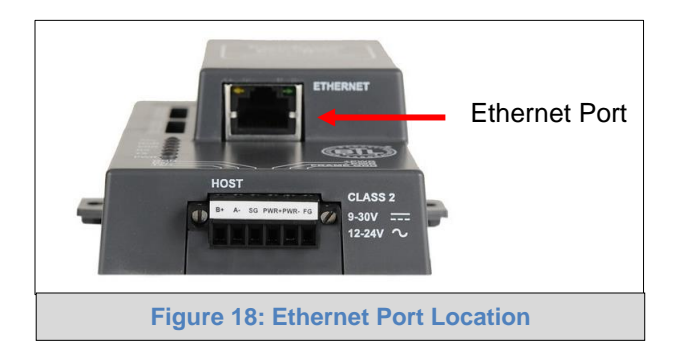

- Disable any wireless Ethernet adapters on the PC/Laptop.
- Disable firewall and virus protection software if possible.
- Connect a standard CAT5 Ethernet cable between the PC and ProtoNode.
- Double click on the FS Toolbox Utility.

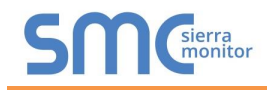

• Step 1: Take a Log

 $_{\odot}$  Click on the diagnose icon  $\fbox$  of the desired device.

| smc FieldServer | Toolbox |         |               |                   |          |              |                   |
|-----------------|---------|---------|---------------|-------------------|----------|--------------|-------------------|
| Field           | Server  | Toolbox |               |                   |          | SO           | Sierra<br>monitor |
| Setup           | Help    | _       |               |                   |          |              |                   |
| DEV             | ICES    | Ð       | IP ADDRESS    | MAC ADDRESS       | FAVORITE | CONNECTIVITY |                   |
| ProtoNod        |         |         | 192.168.3.110 | 00:50:4E:10:2C:92 | *        | •            | Connect           |
|                 |         |         |               |                   |          |              |                   |
|                 |         |         |               |                   |          |              |                   |
|                 |         |         |               |                   |          |              |                   |
|                 |         |         |               |                   |          |              |                   |
|                 |         |         |               |                   |          |              |                   |
|                 |         |         |               |                   |          |              |                   |
|                 |         |         |               |                   |          |              |                   |
|                 |         |         |               |                   |          |              |                   |
|                 |         |         |               |                   |          |              |                   |
|                 |         |         |               |                   |          |              |                   |
|                 |         |         |               |                   |          |              |                   |
|                 |         |         |               |                   |          |              |                   |
|                 |         |         |               |                   |          |              |                   |
|                 |         |         |               |                   |          |              |                   |
|                 |         |         |               |                   |          |              |                   |
|                 |         |         |               |                   |          |              |                   |

• Select full Diagnostic.

| FieldServer Toolbox |                                 |          |              |         |
|---------------------|---------------------------------|----------|--------------|---------|
| FieldServer Too     | lbox                            |          | S            | Sierra  |
| DEVICES .           | Device Diagnostics              | FAVORITE | CONNECTIVITY |         |
| ProtoNode           | Device Diagnostics              | *        | •            | Connect |
|                     | ProtoNode 192.168.3.110         |          |              |         |
|                     | Diagnostic Test Ful Diagnostic. |          |              |         |
|                     | Start Diagnostic                |          |              |         |
|                     | Open Containing Folder          |          |              |         |
|                     | Close                           |          |              |         |

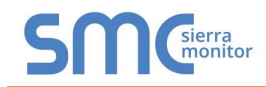

- If desired, the default capture period can be changed.
- Click on "Start Diagnostic".

| <sup>smc</sup> FieldServer Toolbox |                                                                                                    |                 |
|------------------------------------|----------------------------------------------------------------------------------------------------|-----------------|
| FieldServer Too                    | lbox                                                                                                    | SMGsierra       |
|                                    | Sime Device Diagnostics                                                                                                    |                 |
| ProtoNode                          | Device Diagnostics                                                                                                    | 🖈 🔹 Connect 😂 🐣 |
|                                    | ProtoNode 192.168.3.110                                                                                                    |                 |
|                                    | Diagnostic Test Full Diagnostic   Set capture period  Timestamp each character  Enable Message logging  Show advanced options |                 |
|                                    | Start Diagnostic Open Containing Folder Close                                                                                 |                 |
|                                    |                                                                                                    |                 |

- Wait for Capture period to finish. Diagnostic Test Complete window will appear.
- Step 2: Send Log
  - Once the Diagnostic test is complete, a .zip file will be saved on the PC.

| FieldServer Toolbox |                                                                                                    |                       |                            |
|---------------------|----------------------------------------------------------------------------------------------------|-----------------------|----------------------------|
| FieldServer Toolb   |                                                                                                    | S                     | <b>M</b> Gierra<br>monitor |
| DEVICES 🕒           | Smc Device Diagnostics                                                                                                    | FAVORITE CONNECTIVITY |                            |
| ProtoNode           | Device Diagnostics                                                                                                    | * •                   | Connect                    |
|                     | ProtoNode 192.168.3.110                                                                                                    |                       |                            |
| smc Diagnost        | ic Test Complete                                                                                                    |                       |                            |
|                     | iagnostic test completed and the results have been added to<br>iagnostic_2015-02-18_12-28.zip<br>o you want to open the containing folder?<br>Open Can | cel                   |                            |
|                     | Start Diagnostic Open Containing Folder                                                                                                    |                       |                            |
|                     | Close                                                                                                    |                       |                            |
|                     |                                                                                                    |                       |                            |
|                     |                                                                                                    |                       |                            |
|                     |                                                                                                    |                       |                            |

• Choose open to launch explorer and have it point directly at the correct folder. Contact Leonard Valve to send the Diagnostic zip file.

| 🖾 Diagnostic_2014-07-17_20-15.zip | 2014/07/17 20:16 | zip Archive | 676 KB |
|-----------------------------------|------------------|-------------|--------|
|-----------------------------------|------------------|-------------|--------|

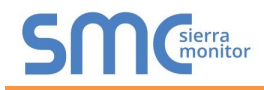

### Appendix A.5. LED Diagnostics for Communications Between ProtoNode and Device

Please see the diagram below for LED locations to ProtoNode FPC-N34.

|     | SPL O<br>RUN O<br>ERR O<br>TX O<br>PWR O                                                                                                    |  |  |  |  |  |  |
|-----|----------------------------------------------------------------------------------------------------|--|--|--|--|--|--|
| Тад | Description                                                                                                    |  |  |  |  |  |  |
| SPL | The SPL LED will light if the unit is not getting a response from the configured device.                                                                                                    |  |  |  |  |  |  |
| RUN | The RUN LED will start flashing 20 seconds after power indicating normal operation.                                                                                                    |  |  |  |  |  |  |
| ERR | The SYS ERR LED will go on solid 15 seconds after power up. It will turn off after 5 seconds. A steady red light will indicate there is a system error on unit. If this occurs, immediately report the related "system error" shown in the error screen of the GUI interface to Leonard Valve for evaluation. |  |  |  |  |  |  |
| RX  | If socket protocol is serial, the RX LED will flash when a message is received on the host port.<br>If socket protocol is Ethernet, this LED is not used.                                                                                                    |  |  |  |  |  |  |
| тх  | If socket protocol is serial, the TX LED will flash when a message is sent on the host port.<br>If socket protocol is Ethernet, this LED is not used.                                                                                                    |  |  |  |  |  |  |
| PWR | This is the power light and should show steady green at all times when the unit is powered.                                                                                                    |  |  |  |  |  |  |
|     | Figure 19: Diagnostic LEDs                                                                                                    |  |  |  |  |  |  |

### Appendix A.6. Passwords

Access to the ProtoNode can be restricted by enabling a password. There are 2 access levels defined by 2 account names: Admin and User.

- The Admin account has unrestricted access to the ProtoNode
- The User account can view any ProtoNode information, but cannot make any changes or restart the ProtoNode

The password needs to be a minimum of eight characters and **is case sensitive**.

If the password is lost, click cancel on the password authentication popup window, and contact Leonard Valve to deliver the password recovery token and receive a temporary password from the customer support team. Access the ProtoNode to set a new password.

# Appendix B. Vendor Information - Leonard Valve

# Appendix B.1. Temp Sensor XML Mappings to BACnet and Modbus

| Point Name    | BACnet Object Type | BACnet Object ID | Modbus Register |
|---------------|--------------------|------------------|-----------------|
| Temperature 1 | AI                 | 1                | 30001           |
| Temperature 2 | AI                 | 2                | 30002           |
| Temperature 3 | AI                 | 3                | 30003           |
| Temperature 4 | AI                 | 4                | 30004           |

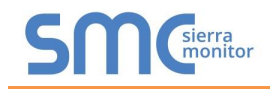

# Appendix C. "A" Bank DIP Switch Settings

# Appendix C.1. "A" Bank DIP Switch Settings

| Address | A0  | A1  | A2  | A3  | A4  | A5  | A6  | A7  |
|---------|-----|-----|-----|-----|-----|-----|-----|-----|
| 1       | On  | Off | Off | Off | Off | Off | Off | Off |
| 2       | Off | On  | Off | Off | Off | Off | Off | Off |
| 3       | On  | On  | Off | Off | Off | Off | Off | Off |
| 4       | Off | Off | On  | Off | Off | Off | Off | Off |
| 5       | On  | Off | On  | Off | Off | Off | Off | Off |
| 6       | Off | On  | On  | Off | Off | Off | Off | Off |
| 7       | On  | On  | On  | Off | Off | Off | Off | Off |
| 8       | Off | Off | Off | On  | Off | Off | Off | Off |
| 9       | On  | Off | Off | On  | Off | Off | Off | Off |
| 10      | Off | On  | Off | On  | Off | Off | Off | Off |
| 11      | On  | On  | Off | On  | Off | Off | Off | Off |
| 12      | Off | Off | On  | On  | Off | Off | Off | Off |
| 13      | On  | Off | On  | On  | Off | Off | Off | Off |
| 14      | Off | On  | On  | On  | Off | Off | Off | Off |
| 15      | On  | On  | On  | On  | Off | Off | Off | Off |
| 16      | Off | Off | Off | Off | On  | Off | Off | Off |
| 17      | On  | Off | Off | Off | On  | Off | Off | Off |
| 18      | Off | On  | Off | Off | On  | Off | Off | Off |
| 19      | On  | On  | Off | Off | On  | Off | Off | Off |
| 20      | Off | Off | On  | Off | On  | Off | Off | Off |
| 21      | On  | Off | On  | Off | On  | Off | Off | Off |
| 22      | Off | On  | On  | Off | On  | Off | Off | Off |
| 23      | On  | On  | On  | Off | On  | Off | Off | Off |
| 24      | Off | Off | Off | On  | On  | Off | Off | Off |
| 25      | On  | Off | Off | On  | On  | Off | Off | Off |
| 26      | Off | On  | Off | On  | On  | Off | Off | Off |
| 27      | On  | On  | Off | On  | On  | Off | Off | Off |
| 28      | Off | Off | On  | On  | On  | Off | Off | Off |
| 29      | On  | Off | On  | On  | On  | Off | Off | Off |
| 30      | Off | On  | On  | On  | On  | Off | Off | Off |
| 31      | On  | On  | On  | On  | On  | Off | Off | Off |
| 32      | Off | Off | Off | Off | Off | On  | Off | Off |
| 33      | On  | Off | Off | Off | Off | On  | Off | Off |
| 34      | Off | On  | Off | Off | Off | On  | Off | Off |
| 35      | On  | On  | Off | Off | Off | On  | Off | Off |
| 36      | Off | Off | On  | Off | Off | On  | Off | Off |
| 37      | On  | Off | On  | Off | Off | On  | Off | Off |
| 38      | Off | On  | On  | Off | Off | On  | Off | Off |
| 39      | On  | On  | On  | Off | Off | On  | Off | Off |
| 40      | Off | Off | Off | On  | Off | On  | Off | Off |
| 41      | On  | Off | Off | On  | Off | On  | Off | Off |
| 42      | Off | On  | Off | On  | Off | On  | Off | Off |
| 43      | On  | On  | Off | On  | Off | On  | Off | Off |
| 44      | Off | Off | On  | On  | Off | On  | Off | Off |
| 45      | On  | Off | On  | On  | Off | On  | Off | Off |

| Addross | ۸0        | ۸1  | <u>۸</u> 2 | ٨2  | A.4 | <u>۸</u> 5 | 16  | ۸7  |
|---------|-----------|-----|------------|-----|-----|------------|-----|-----|
| Address | AU<br>Oli | AI  | AZ         | AJ  | A4  | AJ         | A0  | A/  |
| 46      | Off       | On  | On         | On  | Off | On         | Off | Off |
| 47      | On        | On  | On         | On  | Off | On         | Off | Off |
| 48      | Off       | Off | Off        | Off | On  | On         | Off | Off |
| 49      | On        | Off | Off        | Off | On  | On         | Off | Off |
| 50      | Off       | On  | Off        | Off | On  | On         | Off | Off |
| 51      | On        | On  | Off        | Off | On  | On         | Off | Off |
| 52      | Off       | Off | On         | Off | On  | On         | Off | Off |
| 53      | On        | Off | On         | Off | On  | On         | Off | Off |
| 54      | Off       | On  | On         | Off | On  | On         | Off | Off |
| 55      | On        | On  | On         | Off | On  | On         | Off | Off |
| 56      | Off       | Off | Off        | On  | On  | On         | Off | Off |
| 57      | On        | Off | Off        | On  | On  | On         | Off | Off |
| 58      | Off       | On  | Off        | On  | On  | On         | Off | Off |
| 59      | On        | On  | Off        | On  | On  | On         | Off | Off |
| 60      | Off       | Off | On         | On  | On  | On         | Off | Off |
| 61      | On        | Off | On         | On  | On  | On         | Off | Off |
| 62      | Off       | On  | On         | On  | On  | On         | Off | Off |
| 63      | On        | On  | On         | On  | On  | On         | Off | Off |
| 64      | Off       | Off | Off        | Off | Off | Off        | On  | Off |
| 65      | On        | Off | Off        | Off | Off | Off        | On  | Off |
| 66      | Off       | On  | Off        | Off | Off | Off        | On  | Off |
| 67      | On        | On  | Off        | Off | Off | Off        | On  | Off |
| 68      | Off       | Off | On         | Off | Off | Off        | On  | Off |
| 69      | On        | Off | On         | Off | Off | Off        | On  | Off |
| 70      | Off       | On  | On         | Off | Off | Off        | On  | Off |
| 71      | On        | On  | On         | Off | Off | Off        | On  | Off |
| 72      | Off       | Off | Off        | On  | Off | Off        | On  | Off |
| 73      | On        | Off | Off        | On  | Off | Off        | On  | Off |
| 74      | Off       | On  | Off        | On  | Off | Off        | On  | Off |
| 75      | On        | On  | Off        | On  | Off | Off        | On  | Off |
| 76      | Off       | Off | On         | On  | Off | Off        | On  | Off |
| 77      | On        | Off | On         | On  | Off | Off        | On  | Off |
| 78      | Off       | On  | On         | On  | Off | Off        | On  | Off |
| 79      | On        | On  | On         | On  | Off | Off        | On  | Off |
| 80      | Off       | Off | Off        | Off | On  | Off        | On  | Off |
| 81      | On        | Off | Off        | Off | On  | Off        | On  | Off |
| 82      | Off       | On  | Off        | Off | On  | Off        | On  | Off |
| 83      | On        | On  | Off        | Off | On  | Off        | On  | Off |
| 84      | Off       | Off | On         | Off | On  | Off        | On  | Off |
| 85      | On        | Off | On         | Off | On  | Off        | On  | Off |
| 86      | Off       | On  | On         | Off | On  | Off        | On  | Off |
| 87      | On        | On  | On         | Off | On  | Off        | On  | Off |
| 88      | Off       | Off | Off        | On  | On  | Off        | On  | Off |
| 89      | On        | Off | Off        | On  | On  | Off        | On  | Off |
| 90      | Off       | On  | Off        | On  | On  | Off        | On  | Off |

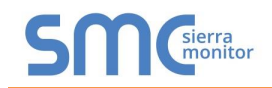

### Leonard Valve ProtoNode Startup Guide

| Address | A0  | A1  | A2  | A3  | A4  | A5  | A6  | A7  |
|---------|-----|-----|-----|-----|-----|-----|-----|-----|
| 91      | On  | On  | Off | On  | On  | Off | On  | Off |
| 92      | Off | Off | On  | On  | On  | Off | On  | Off |
| 93      | On  | Off | On  | On  | On  | Off | On  | Off |
| 94      | Off | On  | On  | On  | On  | Off | On  | Off |
| 95      | On  | On  | On  | On  | On  | Off | On  | Off |
| 96      | Off | Off | Off | Off | Off | On  | On  | Off |
| 97      | On  | Off | Off | Off | Off | On  | On  | Off |
| 98      | Off | On  | Off | Off | Off | On  | On  | Off |
| 99      | On  | On  | Off | Off | Off | On  | On  | Off |
| 100     | Off | Off | On  | Off | Off | On  | On  | Off |
| 101     | On  | Off | On  | Off | Off | On  | On  | Off |
| 102     | Off | On  | On  | Off | Off | On  | On  | Off |
| 103     | On  | On  | On  | Off | Off | On  | On  | Off |
| 104     | Off | Off | Off | On  | Off | On  | On  | Off |
| 105     | On  | Off | Off | On  | Off | On  | On  | Off |
| 106     | Off | On  | Off | On  | Off | On  | On  | Off |
| 107     | On  | On  | Off | On  | Off | On  | On  | Off |
| 108     | Off | Off | On  | On  | Off | On  | On  | Off |
| 109     | On  | Off | On  | On  | Off | On  | On  | Off |
| 110     | Off | On  | On  | On  | Off | On  | On  | Off |
| 111     | On  | On  | On  | On  | Off | On  | On  | Off |
| 112     | Off | Off | Off | Off | On  | On  | On  | Off |
| 113     | On  | Off | Off | Off | On  | On  | On  | Off |
| 114     | Off | On  | Off | Off | On  | On  | On  | Off |
| 115     | On  | On  | Off | Off | On  | On  | On  | Off |
| 116     | Off | Off | On  | Off | On  | On  | On  | Off |
| 117     | On  | Off | On  | Off | On  | On  | On  | Off |
| 118     | Off | On  | On  | Off | On  | On  | On  | Off |
| 119     | On  | On  | On  | Off | On  | On  | On  | Off |
| 120     | Off | Off | Off | On  | On  | On  | On  | Off |
| 121     | On  | Off | Off | On  | On  | On  | On  | Off |
| 122     | Off | On  | Off | On  | On  | On  | On  | Off |
| 123     | On  | On  | Off | On  | On  | On  | On  | Off |
| 124     | Off | Off | On  | On  | On  | On  | On  | Off |
| 125     | On  | Off | On  | On  | On  | On  | On  | Off |
| 126     | Off | On  | On  | On  | On  | On  | On  | Off |
| 127     | On  | On  | On  | On  | On  | On  | On  | Off |
| 128     | Off | Off | Off | Off | Off | Off | Off | On  |
| 129     | On  | Off | Off | Off | Off | Off | Off | On  |
| 130     | Off | On  | Off | Off | Off | Off | Off | On  |
| 131     | On  | On  | Off | Off | Off | Off | Off | On  |
| 132     | Off | Off | On  | Off | Off | Off | Off | On  |
| 133     | On  | Off | On  | Off | Off | Off | Off | On  |
| 134     | Off | On  | On  | Off | Off | Off | Off | On  |
| 135     | On  | On  | On  | Off | Off | Off | Off | On  |
| 136     | Off | Off | Off | On  | Off | Off | Off | On  |
| 137     | On  | Off | Off | On  | Off | Off | Off | On  |
| 138     | Off | On  | Off | On  | Off | Off | Off | On  |

| Address | A0  | A1  | A2  | A3  | A4  | A5  | A6  | A7 |
|---------|-----|-----|-----|-----|-----|-----|-----|----|
| 139     | On  | On  | Off | On  | Off | Off | Off | On |
| 140     | Off | Off | On  | On  | Off | Off | Off | On |
| 141     | On  | Off | On  | On  | Off | Off | Off | On |
| 142     | Off | On  | On  | On  | Off | Off | Off | On |
| 143     | On  | On  | On  | On  | Off | Off | Off | On |
| 144     | Off | Off | Off | Off | On  | Off | Off | On |
| 145     | On  | Off | Off | Off | On  | Off | Off | On |
| 146     | Off | On  | Off | Off | On  | Off | Off | On |
| 147     | On  | On  | Off | Off | On  | Off | Off | On |
| 148     | Off | Off | On  | Off | On  | Off | Off | On |
| 149     | On  | Off | On  | Off | On  | Off | Off | On |
| 150     | Off | On  | On  | Off | On  | Off | Off | On |
| 151     | On  | On  | On  | Off | On  | Off | Off | On |
| 152     | Off | Off | Off | On  | On  | Off | Off | On |
| 153     | On  | Off | Off | On  | On  | Off | Off | On |
| 154     | Off | On  | Off | On  | On  | Off | Off | On |
| 155     | On  | On  | Off | On  | On  | Off | Off | On |
| 156     | Off | Off | On  | On  | On  | Off | Off | On |
| 157     | On  | Off | On  | On  | On  | Off | Off | On |
| 158     | Off | On  | On  | On  | On  | Off | Off | On |
| 159     | On  | On  | On  | On  | On  | Off | Off | On |
| 160     | Off | Off | Off | Off | Off | On  | Off | On |
| 161     | On  | Off | Off | Off | Off | On  | Off | On |
| 162     | Off | On  | Off | Off | Off | On  | Off | On |
| 163     | On  | On  | Off | Off | Off | On  | Off | On |
| 164     | Off | Off | On  | Off | Off | On  | Off | On |
| 165     | On  | Off | On  | Off | Off | On  | Off | On |
| 166     | Off | On  | On  | Off | Off | On  | Off | On |
| 167     | On  | On  | On  | Off | Off | On  | Off | On |
| 168     | Off | Off | Off | On  | Off | On  | Off | On |
| 169     | On  | Off | Off | On  | Off | On  | Off | On |
| 170     | Off | On  | Off | On  | Off | On  | Off | On |
| 171     | On  | On  | Off | On  | Off | On  | Off | On |
| 172     | Off | Off | On  | On  | Off | On  | Off | On |
| 173     | On  | Off | On  | On  | Off | On  | Off | On |
| 174     | Off | On  | On  | On  | Off | On  | Off | On |
| 175     | On  | On  | On  | On  | Off | On  | Off | On |
| 176     | Off | Off | Off | Off | On  | On  | Off | On |
| 177     | On  | Off | Off | Off | On  | On  | Off | On |
| 178     | Off | On  | Off | Off | On  | On  | Off | On |
| 179     | On  | On  | Off | Off | On  | On  | Off | On |
| 180     | Off | Off | On  | Off | On  | On  | Off | On |
| 181     | On  | Off | On  | Off | On  | On  | Off | On |
| 182     | Off | On  | On  | Off | On  | On  | Off | On |
| 183     | On  | On  | On  | Off | On  | On  | Off | On |
| 184     | Off | Off | Off | On  | On  | On  | Off | On |
| 185     | On  | Off | Off | On  | On  | On  | Off | On |
| 186     | Off | On  | Off | On  | On  | On  | Off | On |

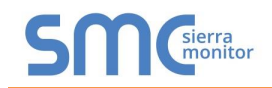

### Leonard Valve ProtoNode Startup Guide

| Address | A0  | A1  | A2  | A3  | A4  | A5  | A6  | A7 |
|---------|-----|-----|-----|-----|-----|-----|-----|----|
| 187     | On  | On  | Off | On  | On  | On  | Off | On |
| 188     | Off | Off | On  | On  | On  | On  | Off | On |
| 189     | On  | Off | On  | On  | On  | On  | Off | On |
| 190     | Off | On  | On  | On  | On  | On  | Off | On |
| 191     | On  | On  | On  | On  | On  | On  | Off | On |
| 192     | Off | Off | Off | Off | Off | Off | On  | On |
| 193     | On  | Off | Off | Off | Off | Off | On  | On |
| 194     | Off | On  | Off | Off | Off | Off | On  | On |
| 195     | On  | On  | Off | Off | Off | Off | On  | On |
| 196     | Off | Off | On  | Off | Off | Off | On  | On |
| 197     | On  | Off | On  | Off | Off | Off | On  | On |
| 198     | Off | On  | On  | Off | Off | Off | On  | On |
| 199     | On  | On  | On  | Off | Off | Off | On  | On |
| 200     | Off | Off | Off | On  | Off | Off | On  | On |
| 201     | On  | Off | Off | On  | Off | Off | On  | On |
| 202     | Off | On  | Off | On  | Off | Off | On  | On |
| 203     | On  | On  | Off | On  | Off | Off | On  | On |
| 204     | Off | Off | On  | On  | Off | Off | On  | On |
| 205     | On  | Off | On  | On  | Off | Off | On  | On |
| 206     | Off | On  | On  | On  | Off | Off | On  | On |
| 207     | On  | On  | On  | On  | Off | Off | On  | On |
| 208     | Off | Off | Off | Off | On  | Off | On  | On |
| 209     | On  | Off | Off | Off | On  | Off | On  | On |
| 210     | Off | On  | Off | Off | On  | Off | On  | On |
| 211     | On  | On  | Off | Off | On  | Off | On  | On |
| 212     | Off | Off | On  | Off | On  | Off | On  | On |
| 213     | On  | Off | On  | Off | On  | Off | On  | On |
| 214     | Off | On  | On  | Off | On  | Off | On  | On |
| 215     | On  | On  | On  | Off | On  | Off | On  | On |
| 216     | Off | Off | Off | On  | On  | Off | On  | On |
| 217     | On  | Off | Off | On  | On  | Off | On  | On |
| 218     | Off | On  | Off | On  | On  | Off | On  | On |
| 219     | On  | On  | Off | On  | On  | Off | On  | On |
| 220     | Off | Off | On  | On  | On  | Off | On  | On |
| 221     | On  | Off | On  | On  | On  | Off | On  | On |
| 222     | Off | On  | On  | On  | On  | Off | On  | On |
| 223     | On  | On  | On  | On  | On  | Off | On  | On |
| 224     | Off | Off | Off | Off | Off | On  | On  | On |
| 225     | On  | Off | Off | Off | Off | On  | On  | On |
| 226     | Off | On  | Off | Off | Off | On  | On  | On |
| 227     | On  | On  | Off | Off | Off | On  | On  | On |
| 228     | Off | Off | On  | Off | Off | On  | On  | On |
| 229     | On  | Off | On  | Off | Off | On  | On  | On |
| 230     | Off | On  | On  | Off | Off | On  | On  | On |
| 231     | On  | On  | On  | Off | Off | On  | On  | On |
| 232     | Off | Off | Off | On  | Off | On  | On  | On |
| 233     | On  | Off | Off | On  | Off | On  | On  | On |
| 234     | Off | On  | Off | On  | Off | On  | On  | On |

| Address | A0  | A1  | A2  | A3  | A4  | A5 | A6 | A7 |
|---------|-----|-----|-----|-----|-----|----|----|----|
| 235     | On  | On  | Off | On  | Off | On | On | On |
| 236     | Off | Off | On  | On  | Off | On | On | On |
| 237     | On  | Off | On  | On  | Off | On | On | On |
| 238     | Off | On  | On  | On  | Off | On | On | On |
| 239     | On  | On  | On  | On  | Off | On | On | On |
| 240     | Off | Off | Off | Off | On  | On | On | On |
| 241     | On  | Off | Off | Off | On  | On | On | On |
| 242     | Off | On  | Off | Off | On  | On | On | On |
| 243     | On  | On  | Off | Off | On  | On | On | On |
| 244     | Off | Off | On  | Off | On  | On | On | On |
| 245     | On  | Off | On  | Off | On  | On | On | On |
| 246     | Off | On  | On  | Off | On  | On | On | On |
| 247     | On  | On  | On  | Off | On  | On | On | On |
| 248     | Off | Off | Off | On  | On  | On | On | On |
| 249     | On  | Off | Off | On  | On  | On | On | On |
| 250     | Off | On  | Off | On  | On  | On | On | On |
| 251     | On  | On  | Off | On  | On  | On | On | On |
| 252     | Off | Off | On  | On  | On  | On | On | On |
| 253     | On  | Off | On  | On  | On  | On | On | On |
| 254     | Off | On  | On  | On  | On  | On | On | On |
| 255     | On  | On  | On  | On  | On  | On | On | On |

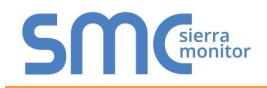

Appendix D. Reference

### Appendix D.1. Specifications

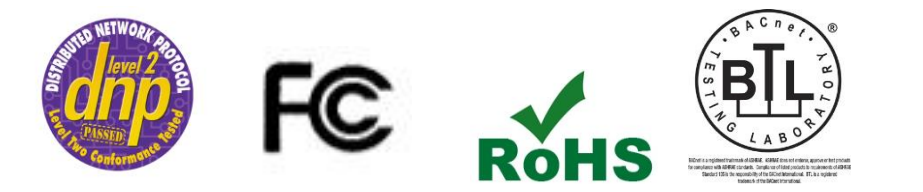

|                           | ProtoNode FPC-N34                                                                                                    |  |  |  |  |  |
|---------------------------|----------------------------------------------------------------------------------------------------|--|--|--|--|--|
| Electrical<br>Connections | One 6-pin Phoenix connector with: RS-485 port (+ / - / gnd)<br>Power port (+ / - / Frame-gnd)<br>One 3-pin Phoenix connector with: RS-485 port (+ / - / gnd)<br>One Ethernet 10/100 BaseT port |  |  |  |  |  |
| Approvals                 | CE Certified; TUV approved to UL 916, EN 60950-1,<br>EN 50491-3 and CSA C22-2 standards; FCC Class A Part 15; DNP3<br>Conformance Tested; RoHS Compliant; CSA 205 Approved<br>BTL Marked       |  |  |  |  |  |
| Power<br>Requirements     | Multi-mode power adapter: 9-30VDC or 12 - 24VAC                                                                                                    |  |  |  |  |  |
| Physical<br>Dimensions    | 11.5 cm L x 8.3 cm W x 4.1 cm H (4.5 x 3.2 x 1.6 in.)                                                                                                    |  |  |  |  |  |
| Weight                    | 0.2 kg (0.4 lbs)                                                                                                    |  |  |  |  |  |
| Operating<br>Temperature  | -40°C to 75°C (-40°F to167°F)                                                                                                    |  |  |  |  |  |
| Surge Suppression         | EN61000-4-2 ESD EN61000-4-3 EMC EN61000-4-4 EFT                                                                                                    |  |  |  |  |  |
| Humidity                  | 5 - 90% RH (non-condensing)                                                                                                    |  |  |  |  |  |
| (Specifications subject   | to change without notice)                                                                                                    |  |  |  |  |  |
| Figure 20: Specifications |                                                                                                    |  |  |  |  |  |

Appendix D.1.1. Compliance with UL Regulations

For UL compliance, the following instructions must be met when operating ProtoNode.

- The units shall be powered by listed LPS or Class 2 power supply suited to the expected operating temperature range.
- The interconnecting power connector and power cable shall:
  - Comply with local electrical code
  - Be suited to the expected operating temperature range
  - Meet the current and voltage rating for ProtoNode/Net
- Furthermore, the interconnecting power cable shall:
  - Be of length not exceeding 3.05m (118.3")
  - Be constructed of materials rated VW-1, FT-1 or better
- If the unit is to be installed in an operating environment with a temperature above 65 °C, it should be installed in a Restricted Access Area requiring a key or a special tool to gain access.
- This device must not be connected to a LAN segment with outdoor wiring.

### Appendix E. Limited 2 Year Warranty

Sierra Monitor Corporation warrants its products to be free from defects in workmanship or material under normal use and service for two years after date of shipment. Sierra Monitor Corporation will repair or replace any equipment found to be defective during the warranty period. Final determination of the nature and responsibility for defective or damaged equipment will be made by Sierra Monitor Corporation personnel.

All warranties hereunder are contingent upon proper use in the application for which the product was intended and do not cover products which have been modified or repaired without Sierra Monitor Corporation's approval or which have been subjected to accident, improper maintenance, installation or application, or on which original identification marks have been removed or altered. This Limited Warranty also will not apply to interconnecting cables or wires, consumables or to any damage resulting from battery leakage.

In all cases Sierra Monitor Corporation's responsibility and liability under this warranty shall be limited to the cost of the equipment. The purchaser must obtain shipping instructions for the prepaid return of any item under this warranty provision and compliance with such instruction shall be a condition of this warranty.

Except for the express warranty stated above, Sierra Monitor Corporation disclaims all warranties with regard to the products sold hereunder including all implied warranties of merchantability and fitness and the express warranties stated herein are in lieu of all obligations or liabilities on the part of Sierra Monitor Corporation for damages including, but not limited to, consequential damages arising out of/or in connection with the use or performance of the product.